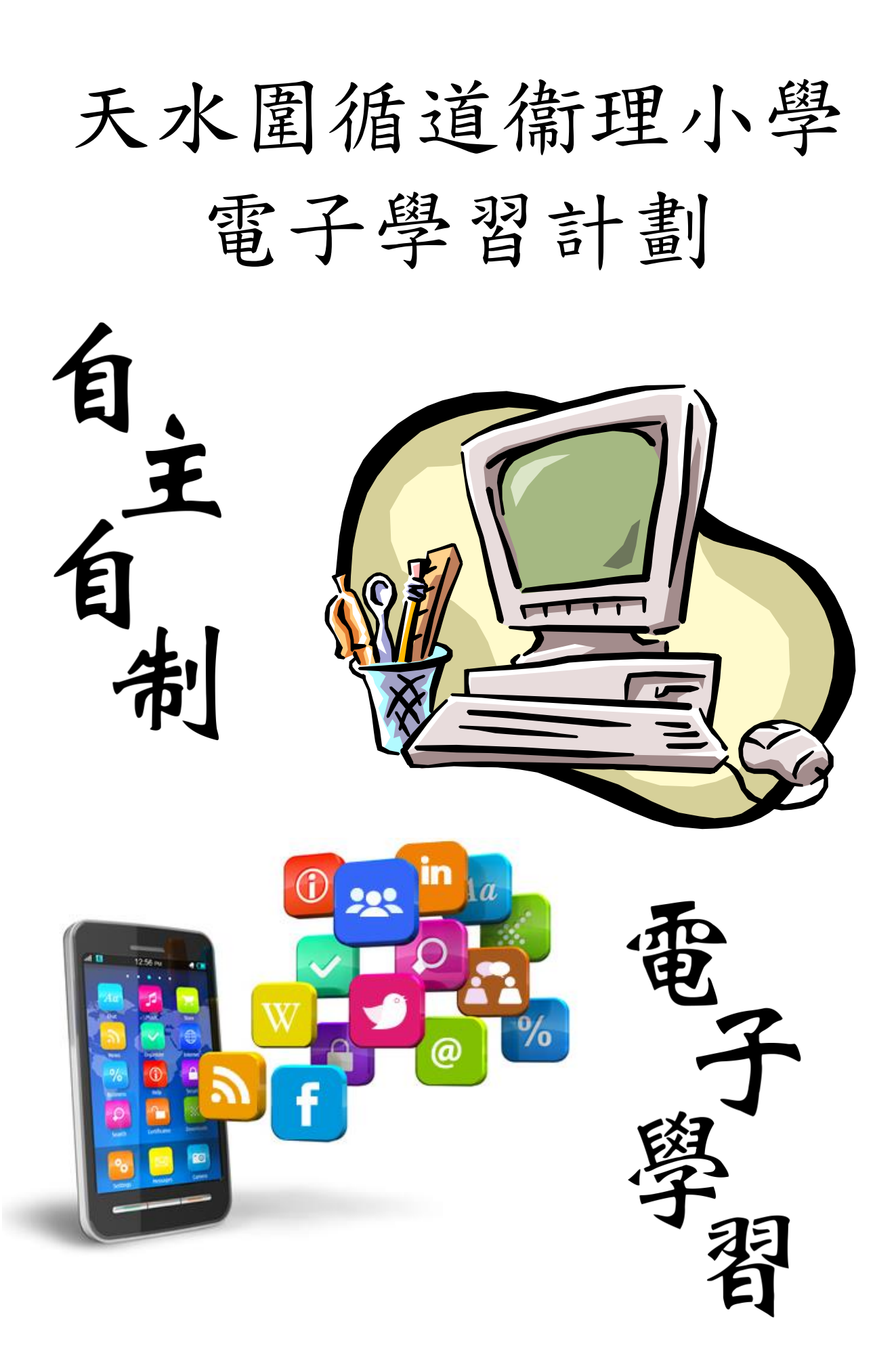

致各位家長及同學:

本校一直希望學生能每天閱讀,從閱讀中學習,亦期望學生能培養自主學習的精神。 為此,本校老師為同學安排了多項網上學習計劃,希望學生能利用這些計劃,真正能夠 做到「天天閱讀,自主學習」。現誠邀 貴家長積極支持計劃,鼓勵及督促 貴子弟每日 參與網上學習的活動。學生應妥善保管自己的用戶編號及密碼等資料,愉快地享受網上 的學習活動。

有效的學習習慣是需要長時間建立的。附上有關網上自學計劃的詳情及使用指引, 敬希 貴家長和同學細閱,並鼓勵同學善用課餘時間建立網上自學計劃,不斷自我增值 和開拓個人的視野。

### 此致

貴家長

天水圍循道衞理小學

### 用戶資料標籤<u>示例</u>:

| 1A50 | 陳大文_網上戶口資料:                                             |                                 |
|------|---------------------------------------------------------|---------------------------------|
| 1.   | eClass 內聯網 http://eclass.tswmps.edu.hk                  |                                 |
| 2.   | 教育出版社 e-Smart2.0 http://e-smart2.ephhk.com              |                                 |
| 3.   | 常識教育網 http://newgs.ephhk.com                            | 惑えな報・200-0000                   |
| 4.   | Planetii 小學數學網 http://www.planetii.com                  | 空八石(桷・S00)0000<br>家種:Ab12345678 |
| 5.   | 智愛中文平台 http://chinese.i-learner.com.hk                  | 在ming · A012545076              |
| 6.   | 朗文出版社(P.4-6 英文)http://www.plet.ilongman.com             |                                 |
| 7.   | S-Mark 評卷系統 http://smark.myid.com.hk                    |                                 |
| 8.   | 天循 Google Apps http://www.google.com.hk                 | 登入名稱:                           |
|      |                                                         | s00p0000@campus.tswmps.edu.hk   |
| 9.   | Fun & Robotic Technology 自學網站                           | 密碼:Ab12345678                   |
|      | https://sites.google.com/campus.tswmps.edu.hk/funr-tech |                                 |
| 10.  | 小校園 http://www.smallcampus.net                          | 登入名稱:mp-000000                  |
| 11.  | STAR 網上學生評估半台 https://star.hkedcity.net                 | 密碼:Ab12345678                   |
| 12.  | VLE 虛擬學習環境 (P4-6) https://hkedcity.instructure.com      |                                 |
| 13.  | e 悅讀學校計劃 https://www.hkedcity.net/ereadscheme           |                                 |
| 14.  | 啟思小學語文網 http://www.keyschinese.com.hk                   |                                 |
|      | 登人名梢:tswmps00p0000                                      | 密碼:Ab12345678                   |
| 15.  | Fun and Friends 英文網上學習半台 http://fnfclub.hk              |                                 |
|      | 登人名梢:tswmps.s00p0000                                    | 密碼:Ab12345678                   |
| 16.  | Raz Plus 英文網上閱讀半台 https://www.kidsa-z.com               |                                 |
|      | 登人名棋: Chan Tai Man                                      | 密碼:Ab12345678                   |
| 17.  | Rainbow One (P1-3) https://www.rainbowone.hk            |                                 |
|      | 登人名棋:tswmps-s00p0000                                    | 密碼:Ab12345678                   |

|    |     |                               | 網址                                            | 頁數 |
|----|-----|-------------------------------|-----------------------------------------------|----|
| 1. | 中文  | 【科                            |                                               |    |
|    | 1.1 | 智愛中文平台                        | http://chinese.i-learner.com.hk/              | 4  |
|    | 1.2 | 啟思小學語文網                       | http://prichi.keyschinese.com.hk/student.asp  | 6  |
|    | 1.3 | 小一至小三普教中教材                    | http://campus.tswmps.edu.hk/ostube/media.php  | 7  |
|    |     | (普通話錄音)                       | <u>?type=audio</u>                            |    |
| 2. | 英文  | 【科                            |                                               |    |
|    | 2.1 | 朗文英文                          | http://www.plet.ilongman.com/                 | 8  |
|    | 2.2 | Fun and Friends 網上學習計劃        | http://fnfclub.hk                             | 9  |
|    | 2.3 | Raz-Plus 英文網上閱讀平台             | https://www.kidsa-z.com                       | 12 |
| 3. | 數學  | ■科                            |                                               |    |
|    | 3.1 | Planetii 校本數學教學平台             | http://www.planetii.com/                      | 19 |
|    | 3.2 | STAR 網上學生評估平台                 | https://star.hkedcity.net/                    | 21 |
|    | 3.3 | 教育出版社 e-Smart 2.0 (P1-P4)     | http://e-smart2.ephhk.com                     | 22 |
| 4. | 常識  | 我科                            |                                               |    |
|    | 4.1 | 教育出版社 e-Smart 2.0             | http://e-smart2.ephhk.com                     | 22 |
|    | 4.2 | 常識教育網                         | http://newgs.ephhk.com/jsp/index.jsp          | 25 |
| 5. | Fun | & Robotic Technology          |                                               |    |
|    | 5.1 | Fun & Robotic Technology 自學網站 | https://sites.google.com/campus.tswmps.edu.hk | 26 |
|    |     |                               | /funr-tech                                    |    |
| 6. | 全方  | 可位學習資源<br>1                   |                                               |    |
|    | 6.1 | eClass 內聯網                    | http://eclass.tswmps.edu.hk                   | 27 |
|    | 6.2 | eClass - eLib plus 圖書館系統      | http://eclass.tswmps.edu.hk                   | 28 |
|    | 6.3 | 天循 Google Apps                | http://www.google.com                         | 29 |
|    | 6.4 | 小校園                           | http://www.smallcampus.net                    | 30 |
|    | 6.5 | 香港教育城                         | http://www.hkedcity.net                       | 30 |
|    | 6.6 | e 悅讀學校計劃                      | https://www.hkedcity.net/ereadscheme          | 31 |
| 7. | 移重  | 物學習資源(平板電腦軟件清單)               |                                               |    |
|    | 7.1 | Apple iOS Apps List           | http://www.tswmps.edu.hk                      | 32 |
| 8. | 電子  | 子課業及評估                        |                                               |    |
|    | 8.1 | S-Mark 評卷系統                   | http://smark.myid.com.hk                      | 32 |
|    | 8.2 | VLE 虛擬學習環境                    | https://hkedcity.instructure.com              | 33 |
|    | 8.3 | Rainbow One 電子教學平台            | https://www.rainbowone.hk/                    | 34 |

## 學校網頁(http://www.tswmps.edu.hk)

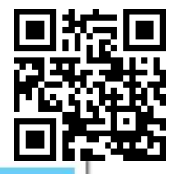

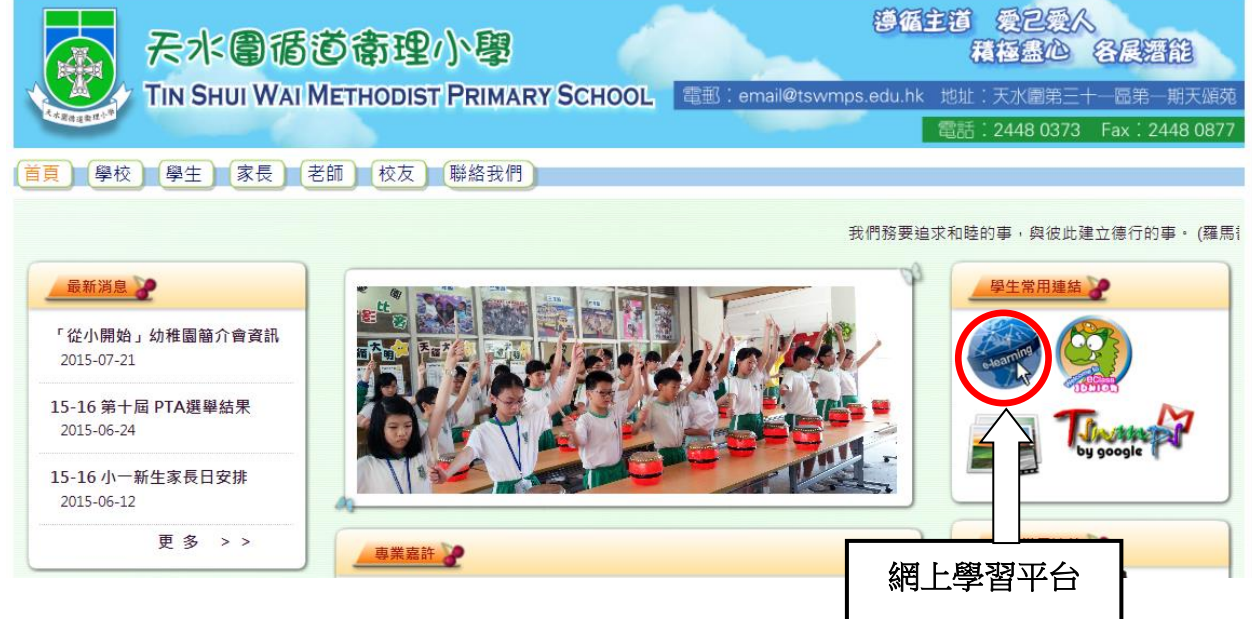

## 各科網上學習網頁

| 各科網上學習網頁              |  | 常識               |                |  |  |
|-----------------------|--|------------------|----------------|--|--|
|                       |  | 朗文常識             | ( P2-3, P5-6 ) |  |  |
|                       |  | 常識教育網            | (P1,P4)        |  |  |
| 網上學習平台                |  | 常識8寶箱            | (只供已訂閱者使用)     |  |  |
| 網上學習使用手冊              |  | STEP 可持續生活模式教育計劃 |                |  |  |
| 中文                    |  | 電腦               |                |  |  |
| 小一至小三普教中,教材(普通話錄音)    |  | 毅行教育電子書          |                |  |  |
| 啟思小學語文網<br>階梯閱讀空間     |  | 普通話              |                |  |  |
|                       |  | 現代小學普通話          |                |  |  |
| 英文                    |  | 88 安             |                |  |  |
| Primary Longman Elect |  | 照 户<br>除 方       |                |  |  |
| FUN AND FRIENDS       |  | 體育               |                |  |  |
| 數學                    |  | 其他               |                |  |  |
| Planetii              |  | eclass junior    |                |  |  |
| 廿一世紀現代數學網             |  | 小校園              |                |  |  |
|                       |  | 香港教育城            |                |  |  |
|                       |  | Google           |                |  |  |

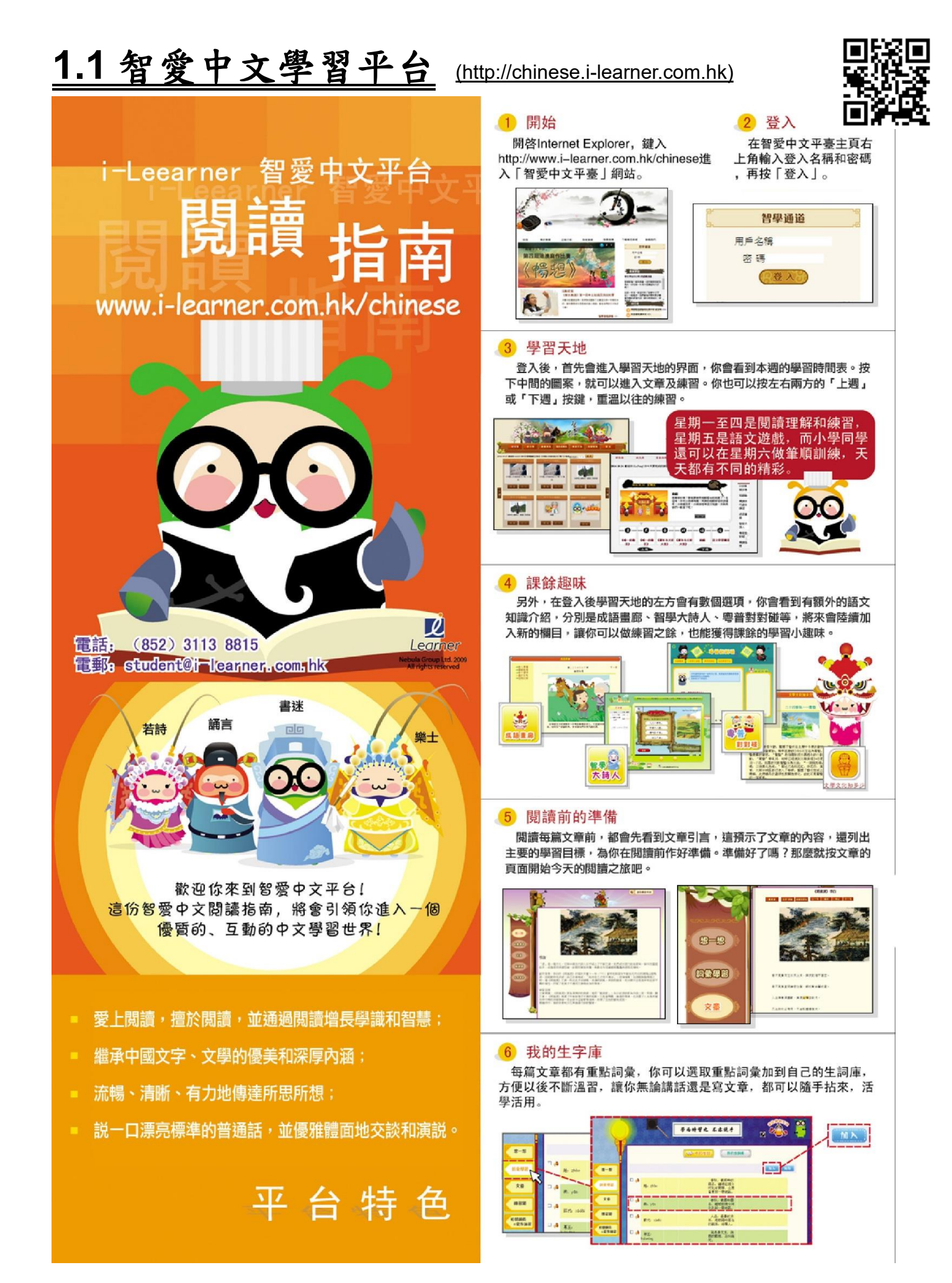

#### 7 文章閱讀

每篇文章都配有標準普通話及廣東話配讀,並有醒目提示,告訴你 讀到哪一句。聽不清楚嗎?按聽不清楚的句子就可以再重聽。

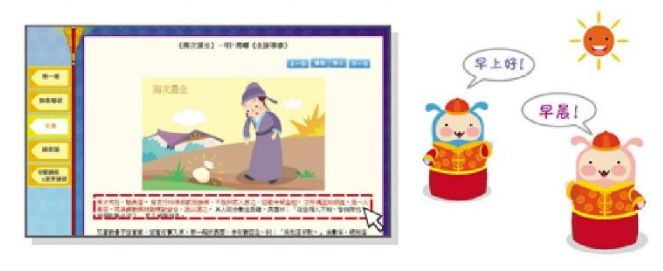

#### 8 多元化練習

細心閱讀完文章,就可以按「練習題」,開始你今天的測試了。智 愛中文閱讀平台的練習形式多樣,全方位訓練你的語文能力:閱讀、 詞彙、聆聽、語文知識、口語。每天會有兩至三個練習。

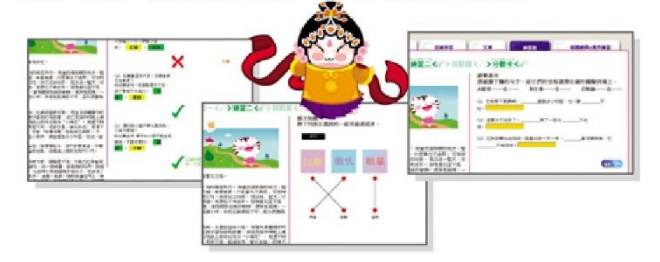

#### 9 分數卡

每完成一個練習,電腦會馬上為你批改,並告訴你正確的答案。完 成所有練習後,按分數卡你就可以看到所得的總分了。

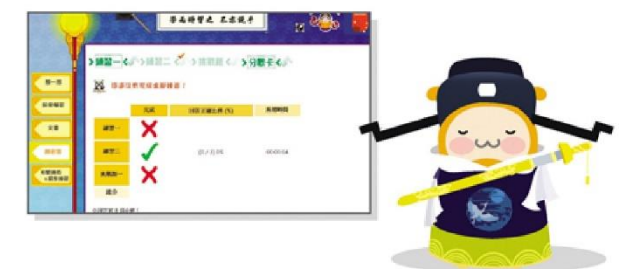

#### 10 智愛部落格

喜歡寫作的你,千萬別錯過這個與同學交流的好機會。完成寫作題, 你的作品不但有機會發表,如果表現優異還有機會獲得作文獎呢!

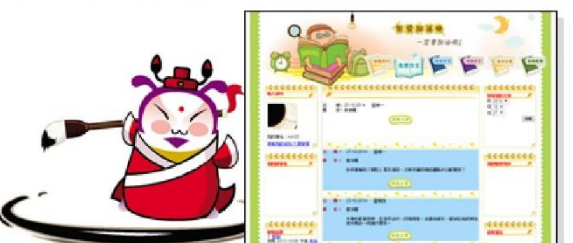

#### 11 我的成績表

你可以隨時在這裡查閱自己各個練習的得分、排名及看到你用了多 少時間完成練習。也可以找到自己的累積金幣,還可以重讀以往的文 章和重做它們的練習。

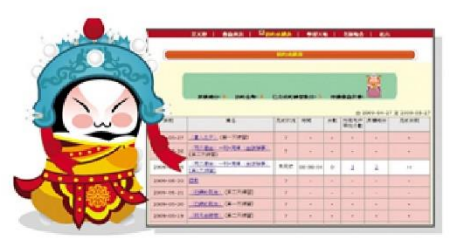

#### 12 周末遊戲日

到了星期五,你就可以輕鬆一下,和書蟲一起玩玩各有趣的語文遊 戲。我們的遊戲精彩有趣又能學會很多有用的知識,充滿挑戰性,會 定期更新,你千萬別錯遍呀。

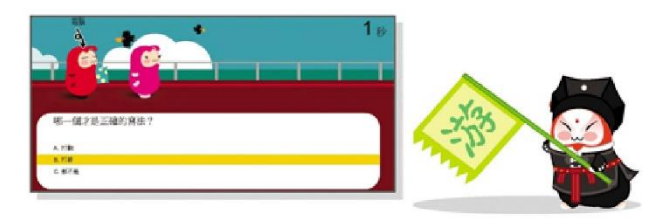

#### 13 狀元榜

狀元榜讓你知道你目前的功名,最高你可以當上狀元呢!在這裡你 也可以瀏覽自己在全校、全級和全班,以至在全部使用者中的排名。 想名登狀元榜嗎? 那麼你就要快快養成每天到「智愛中文平台」用心 學習的好習慣啦。

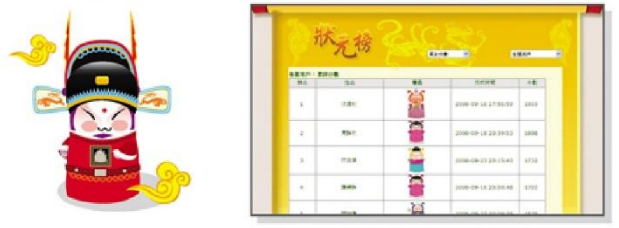

#### 14 書蟲與我

在這裡你可以更新自己的個人資料,並挑選或更換你的伴讀書蟲。 你的伴讀書蟲每天會陪你一起閱讀和學習,常常為你打氣加油。

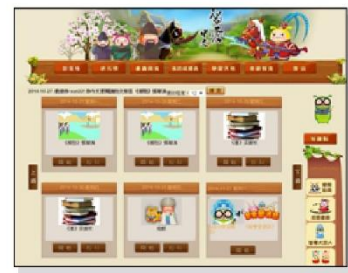

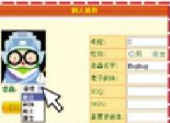

當你的分數不斷累積增加, 你的伴讀書蟲也會不斷成長 ,最終成為狀元書蟲。只要 按按網頁左上角的書蟲,你 就可以看到它的成長之路。

#### 15 登出

按「登出」便可以登出「智愛中文平台」。記得每天都回來,和你 的書蟲一起學好中文,開展閱讀之旅呀!

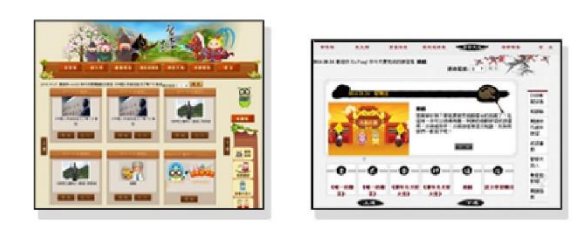

#### 16 有問題? 怎麼辦?

如果你有任何問題、意見或建議,請致電(852)3113 8815或者電 郵到student@i-learner.com.hk。我們很期待你的建議和寬貴意見!

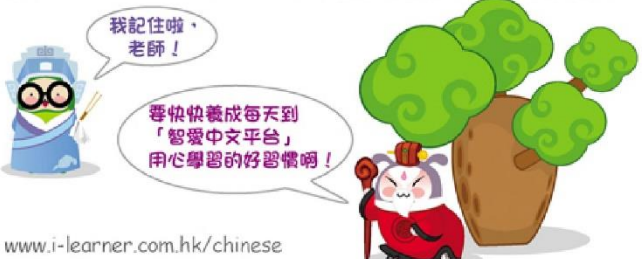

### 1.2 啓思小學語文網 (<u>http://prichi.keyschinese.com.hk/student.asp</u>)

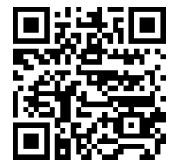

主網頁 網站地圖 聯絡我們 -ste 學生園地 學生園地 >> 主頁 自學平台 互動特區 讀寫樂園 課文朗讀 提供《新編啟思中國語文》(第二 版)和《啟思語文新天地》(第二 提供《新編啟思中國語文》 設「愛閱讀網絡」和「做個小作 家」,每月提供TSA 閱讀練習和 版)課文朗讀的粵普錄音。 TSA 寫作題。 挑戰TSA 網站推介 提供閱讀、寫作、聆聽、說話、視 收錄《新編啟思中國語 ♥ 和《啟 版及掌 聽資訊及語文基礎知識的網上評 思語文新天地》第 EP 估。 的推介網址。 按課文朗讀進入聆聽課文 遊戲擂台 朗讀 語文拾趣 提供多個益智、有趣的語文遊戲。 現有15篇文章可 課文朗讀 🅗 😽 網站捷徑 **學生園地** >>> 課文朗讀 >> 新編啟思中國語文(第二版) 請選擇課本 請選擇年級 🆞 行 济 40 afris 課文朗讀 シー 1 網站推介 點選錄音內容 語  $\mathbf{Q}$ 語文拾趣 單元一 第一課《天亮了》 粵語 普通話 第二課《醒》 粵語 普通語 單元二 第三課《上學去》 粵語 普通話 第四課《快樂教室》 粵語 普通話

粵語

粵語

粵語

普通話

普通話

普通話

普通話

第五課《小草》

第六課《小蘑菰》

第八課《鵝大哥》

**66 / 100 /000**/23/23/-4

第七課《魚》

單元三

單元四

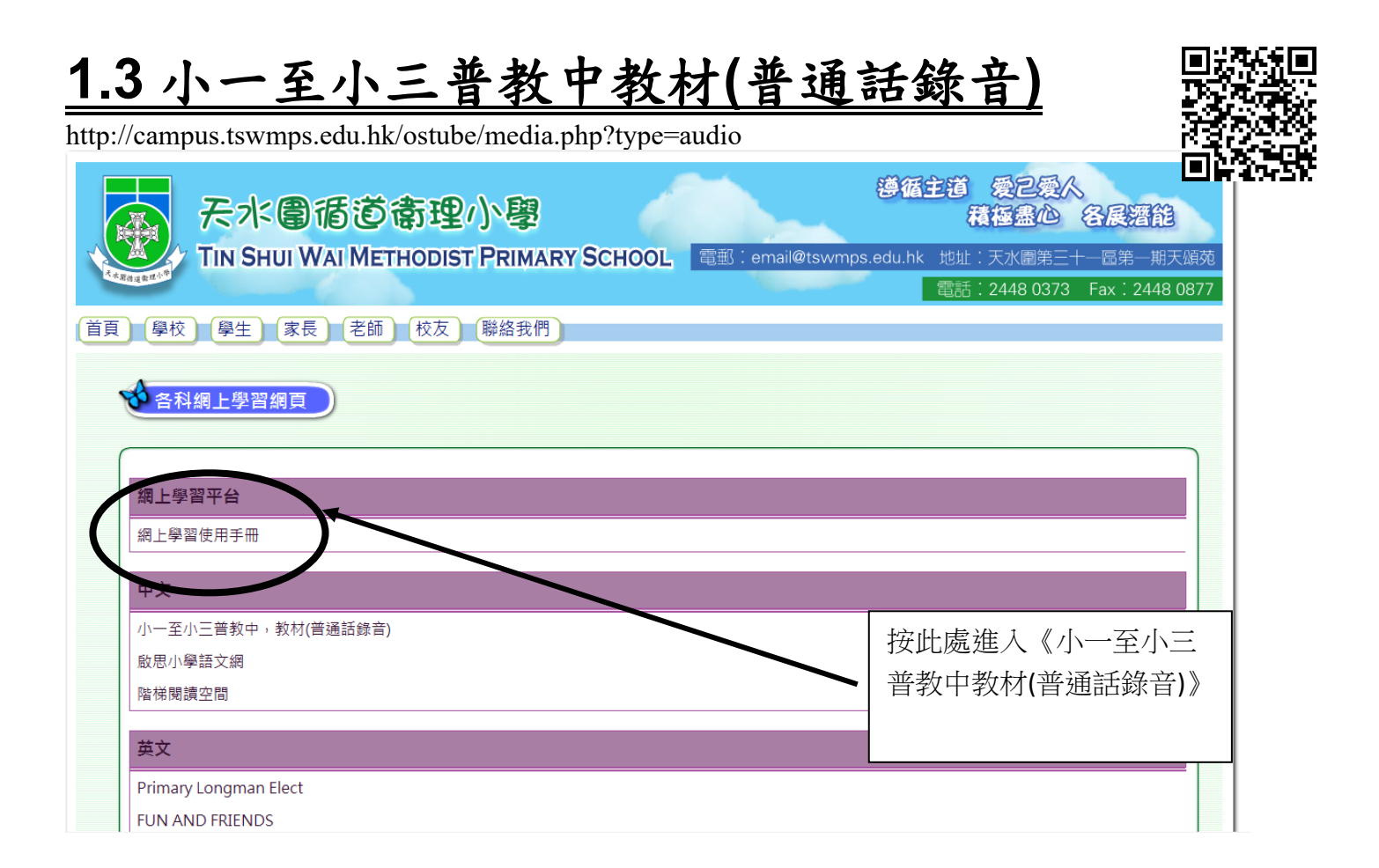

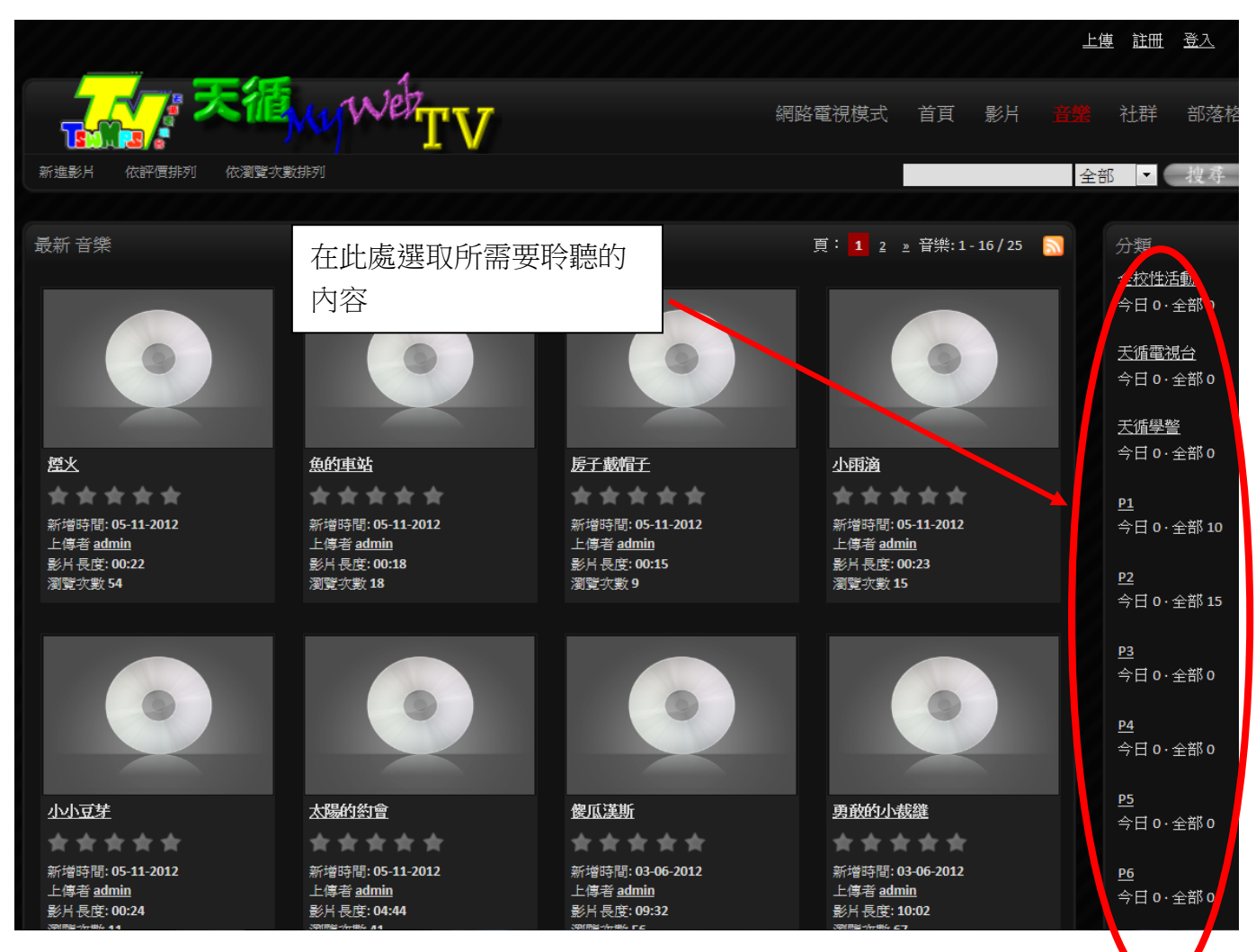

## 2.1 朗文英文 (http://www.plet.ilongman.com/)

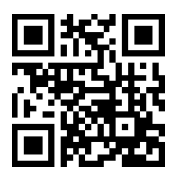

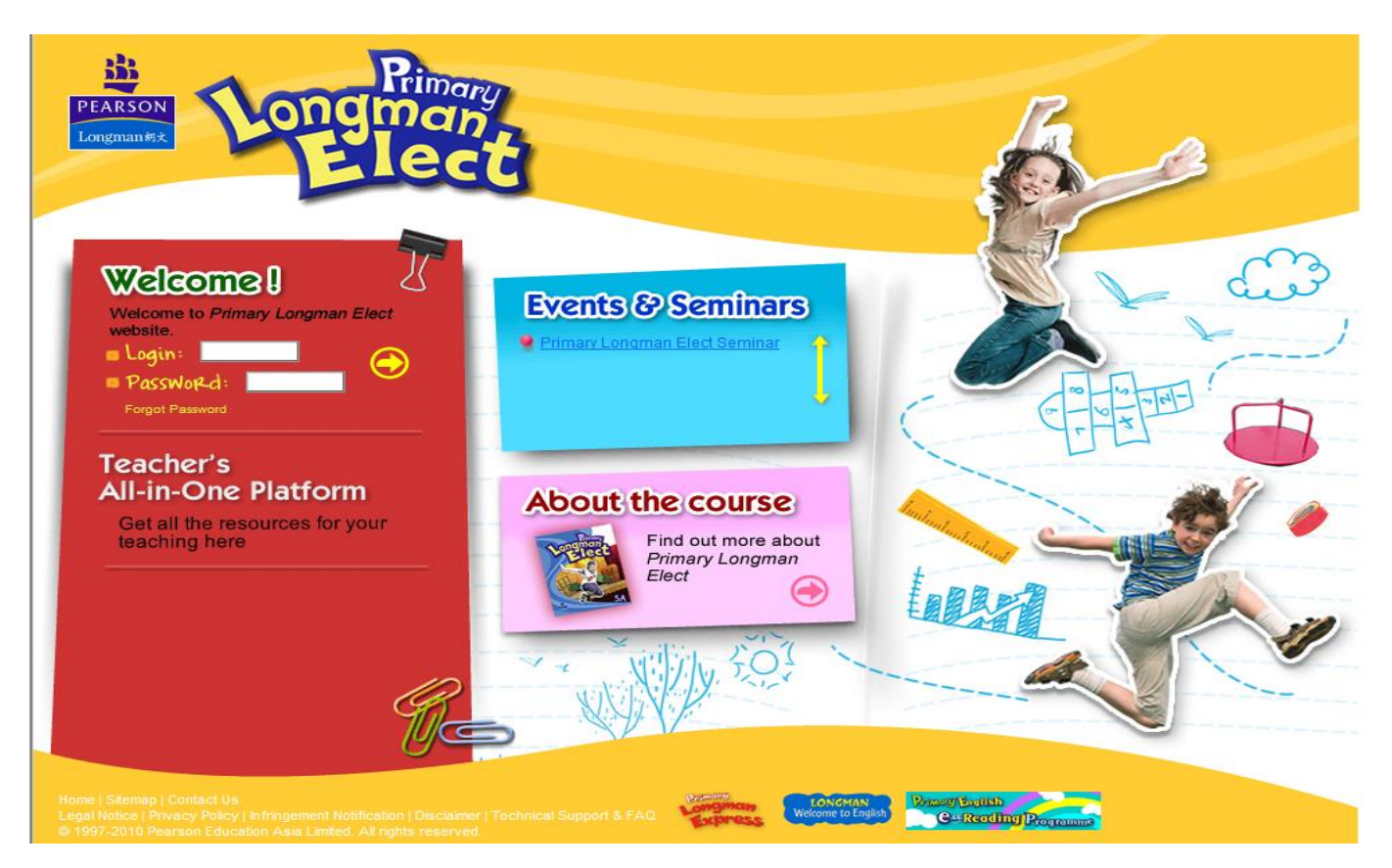

## <u>2.2 Fun and Friends 英文網上學習計劃</u>

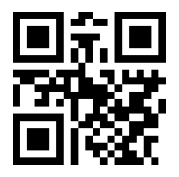

PC 用戶

#### Android 及 iOS 用戶

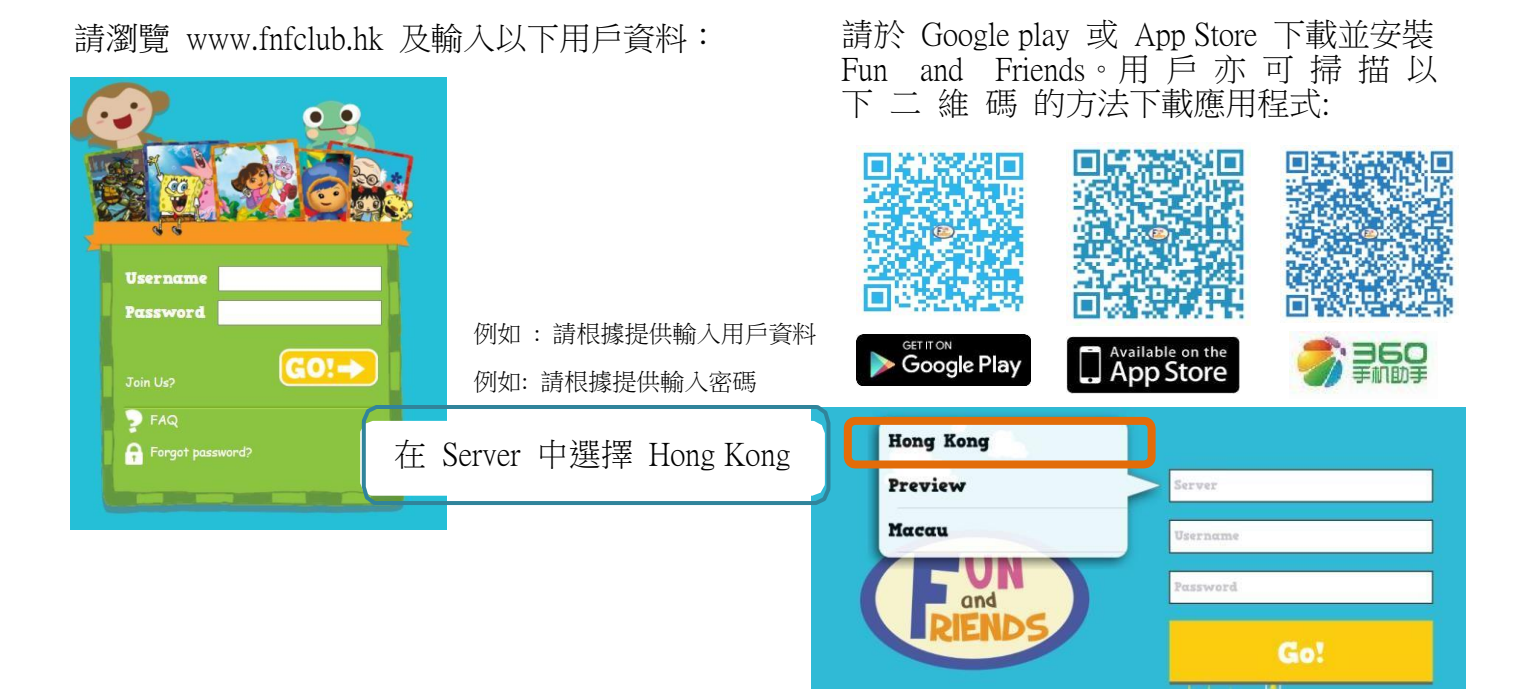

### 注意事項

☑課程日期:由2020年9月21日至2021年6月30日

☑同學必須於登入後在個人檔案(profile)欄填上家長電郵,以便日後查詢密碼時可供核實 資料之用。另外,進度報告將電郵至家長以跟進學生進度。

#### 系統安裝及設備要求

☑本課程設有聆聽及錄音練習,因此同學需安裝揚聲器及麥克風

☑ 請於開啟每堂練習前,檢查確認你的系統是否具備下列支援軟件:

o Microsoft Windows / Vista / 7 / 8.1 / 10; Mac OS X v10.9 或以上

o 最新版本 Google Chrome (建議便用), Internet Explorer, Safari and Firefox Chrome

o Adobe Flash Player 10.1 or above

### 詳盡版學生使用指南可於 www.fnfclub.hk/help/faq/FAQ Q1.1 下載

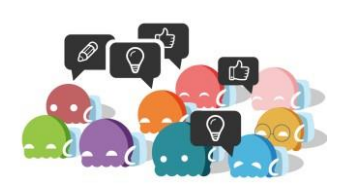

#### 查詢

☑ fnf@fnfclub.hk ① 3188 2357 (Mon - Fri: 9am - 8pm, Sat: 9am - 1pm) 如留言,請清楚說出學校名稱、姓名、聯絡方法及查詢內容;我們將 於一個工作天內回覆。

### 更改個人資料及密碼

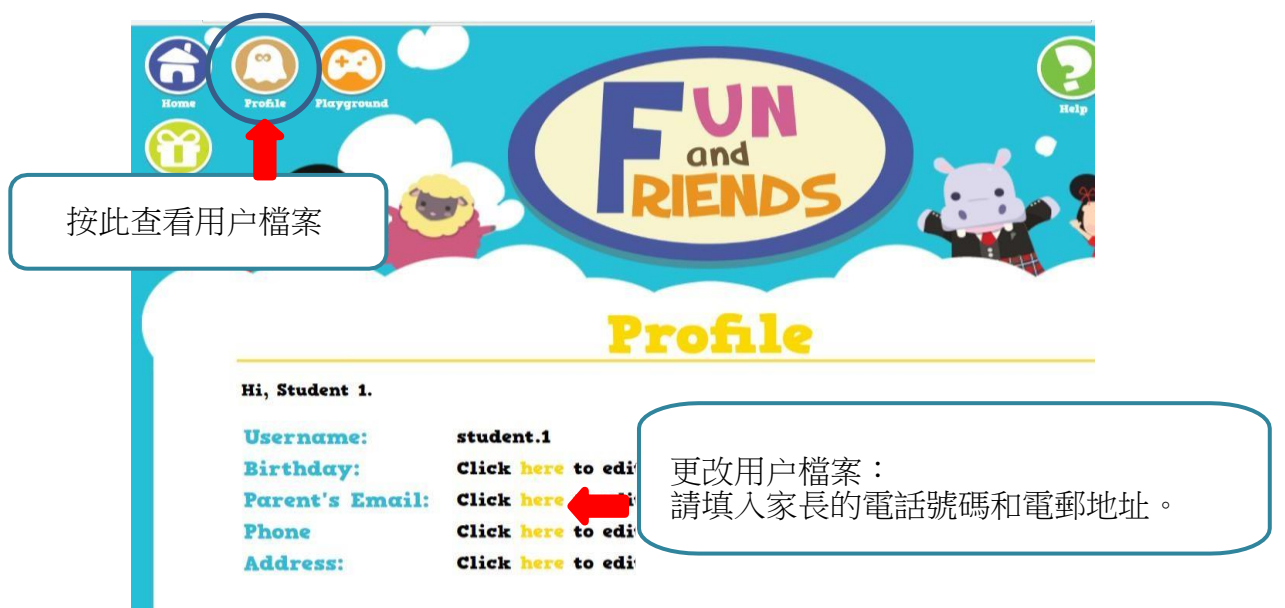

| Edit your profi                        | le                                              |
|----------------------------------------|-------------------------------------------------|
| Learner's Name                         | Student 1                                       |
| Gender                                 | ◎ Boy ● Girl                                    |
| Birthday                               | 年/月/日                                           |
| Username                               | student.1                                       |
| Password                               |                                                 |
| <b>Parent's Name</b>                   |                                                 |
| Parent's Email<br>Phone                | (To receive your child's learning reports)      |
| Address                                | (For Book Club users to receive printed copies) |
| Before you submit<br>Re-enter Password | Enter your Password here. Submit                |
| 請於第一次登入後                               | t,於 Profile 登記電郵地址,日後忘記密碼                       |

### 完成練習

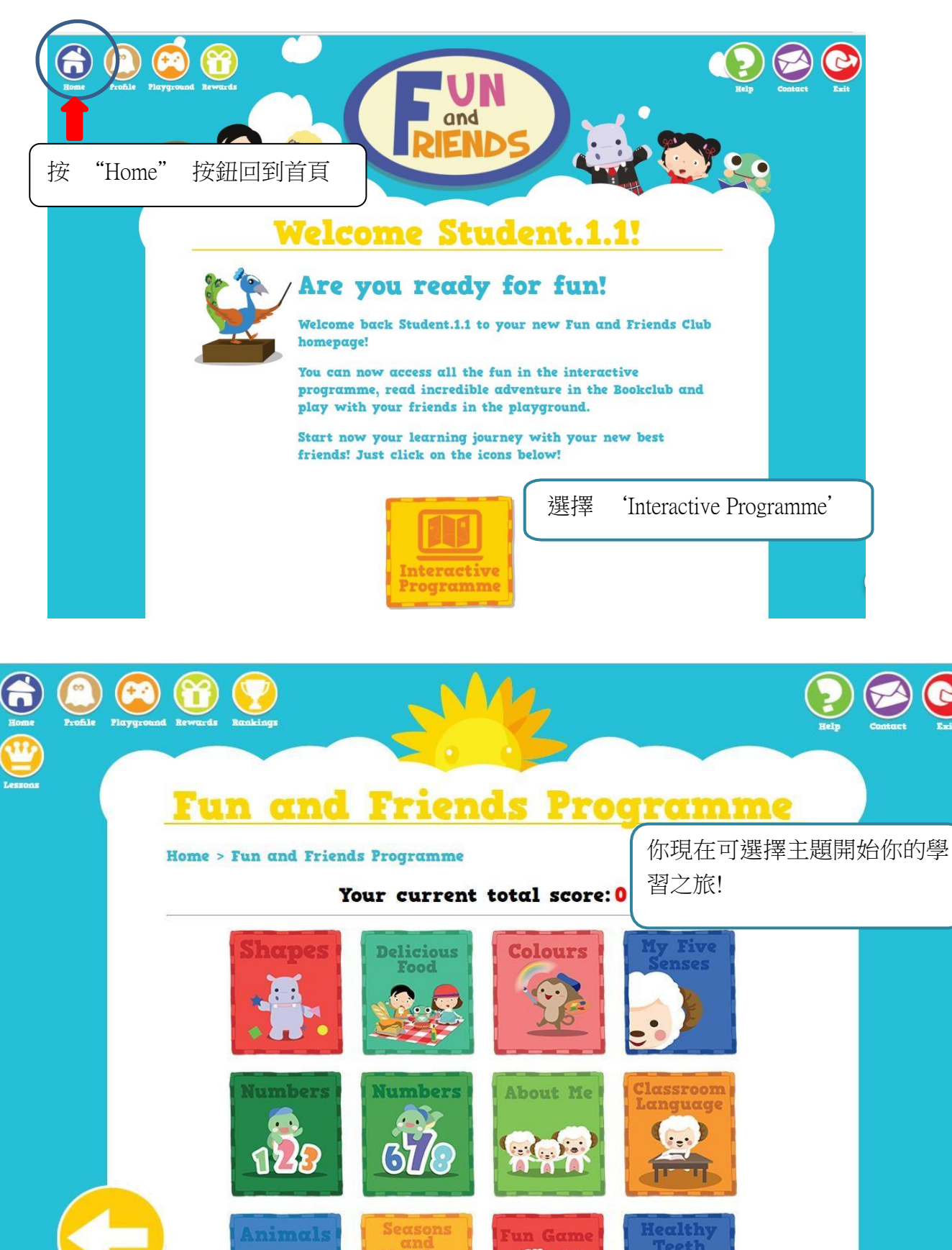

## <u>2.3 Raz-Plus 英文網上閱讀平台</u>

### Raz-Plus 英語電子圖書庫

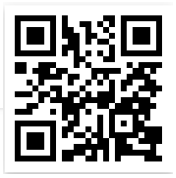

Raz Plus 是一個英語電子圖書庫,提供了超過 2600 本有聲英語圖書,內容涵蓋各種主題。圖書分為 29 個英語程度,以配合不同學生的學習需要。學生可以按能力選讀,建立良好英文學習基礎,逐步 提升英語能力。每本圖書都包含了聆聽、閱讀和練習三個內容,讓學生全方位學習。

學生可在電腦瀏覽器輸入網址: <u>https://www.kidsa-z.com/</u>進行登入。 或可在平板或手機,下載 Kids A-Z app 登入。

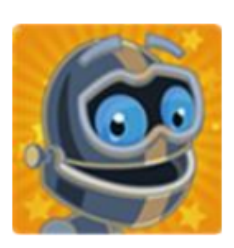

### 登入程序

1. 輸入老師的名稱後按 GO

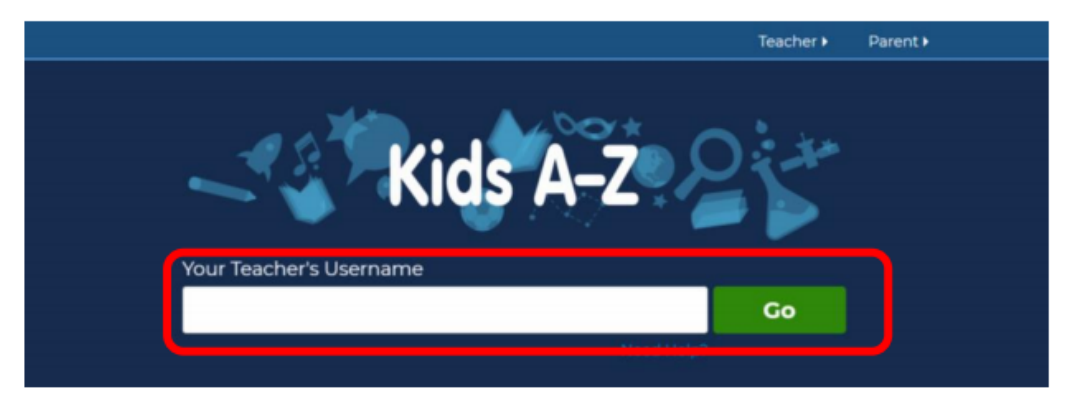

2. 選擇學生姓名的帳戶

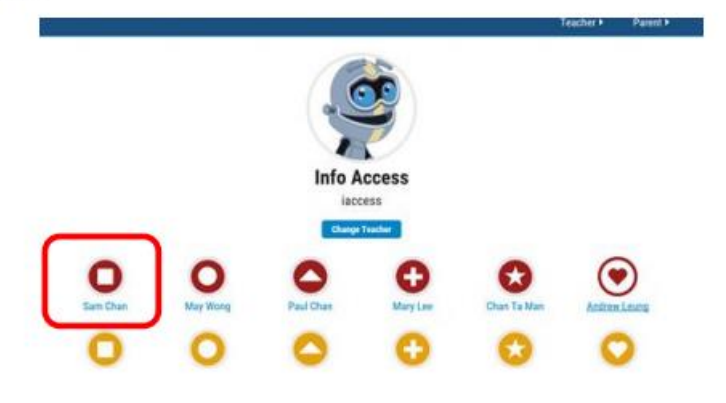

3. 輸入學生密碼, 並按 GO

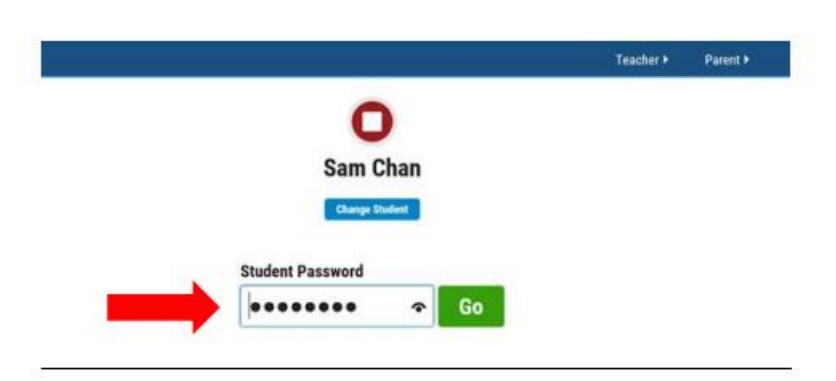

### Kids A-Z 介面和使用

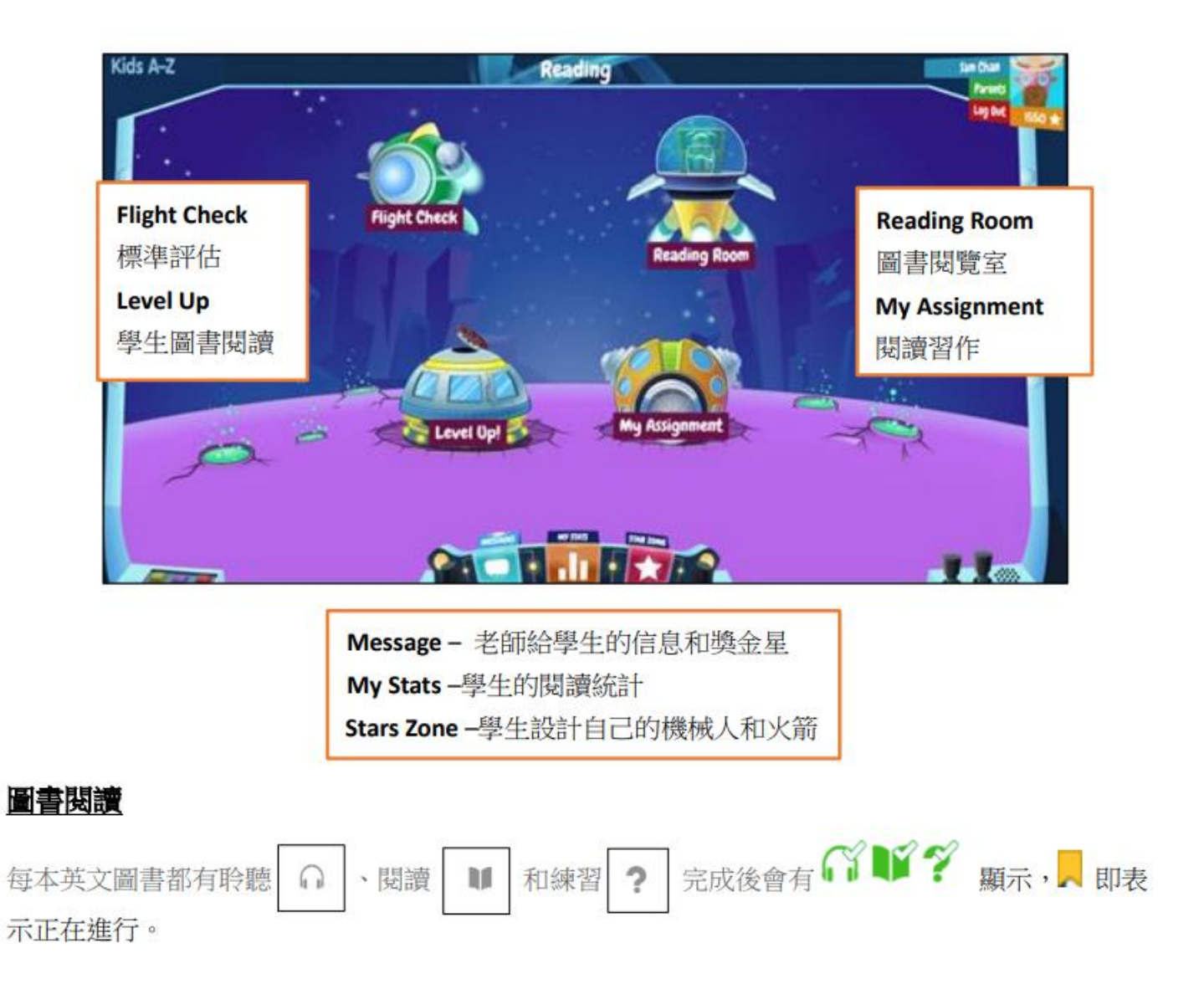

### Level Up !- 學生可閱讀適合自己的圖書級別,完成所有的項目後,便會自動升級。

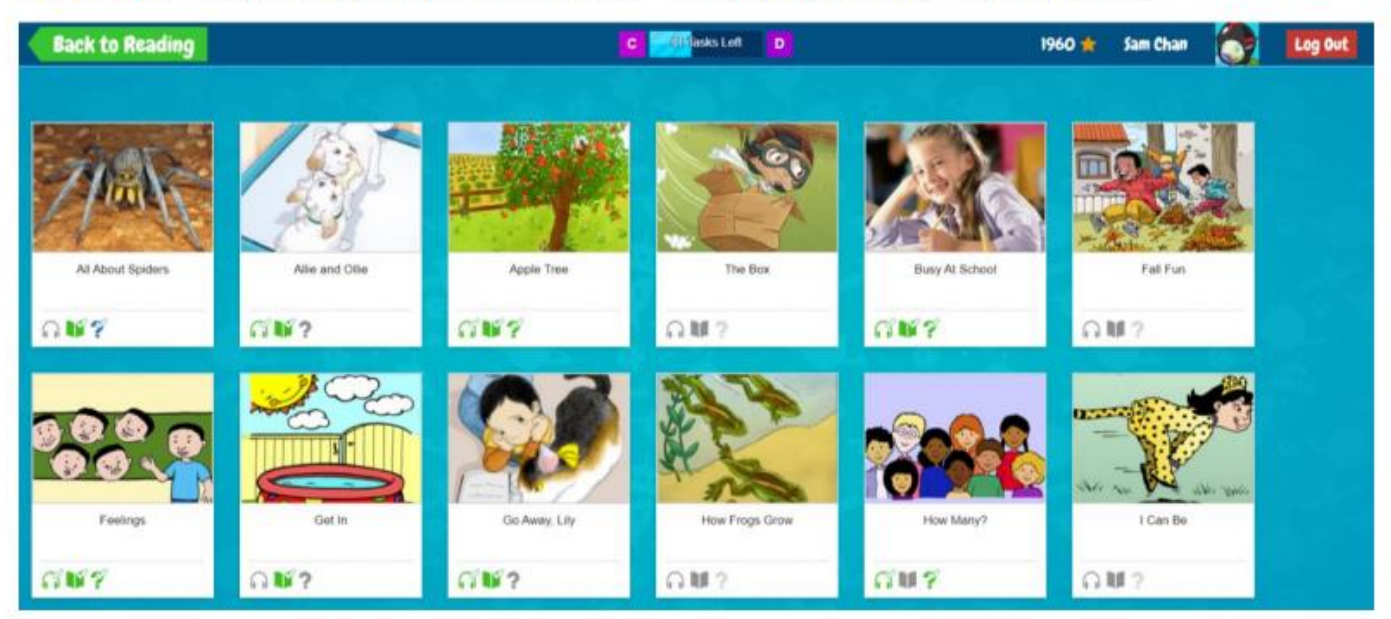

**Reading Room-**有更多不同類型的圖書,培養學生對學習英文和閱讀興趣。大部份的圖書是在 Leveled Books 內。

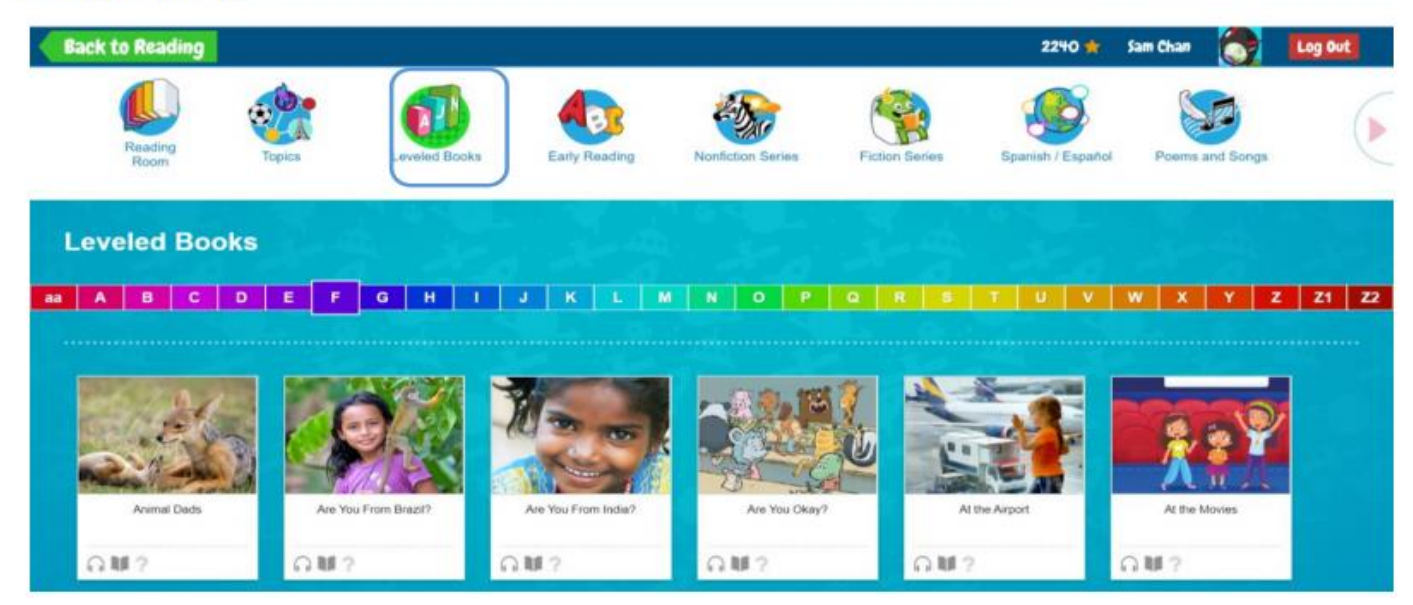

My Assignment-則是老師指定學生要聆聽、閱讀或練習的圖書。

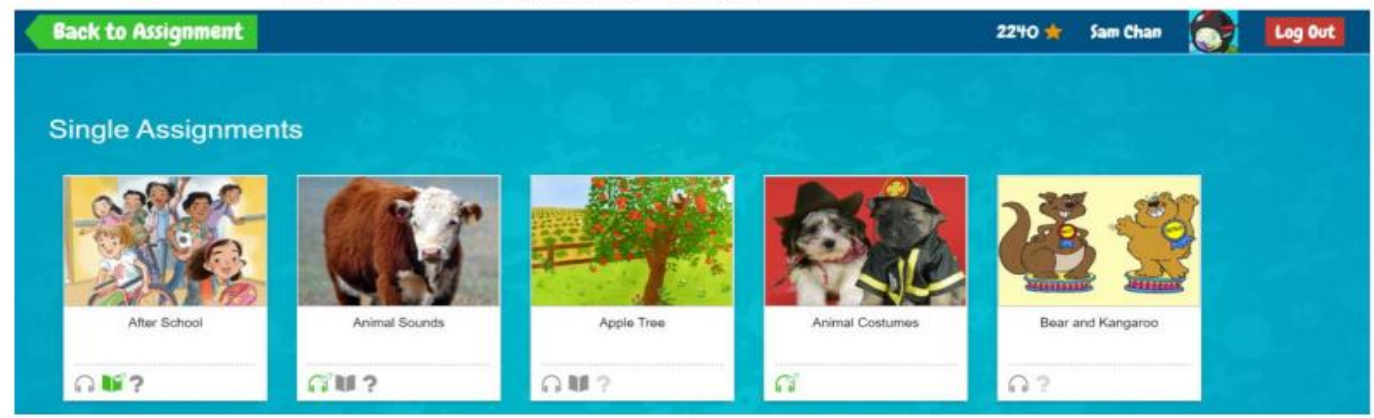

在閱讀 模式中,學生可在字上左按鼠標選擇 Hear Word 來聆聽該字的發音,也可按 View Vocabulary card 看英文解釋。

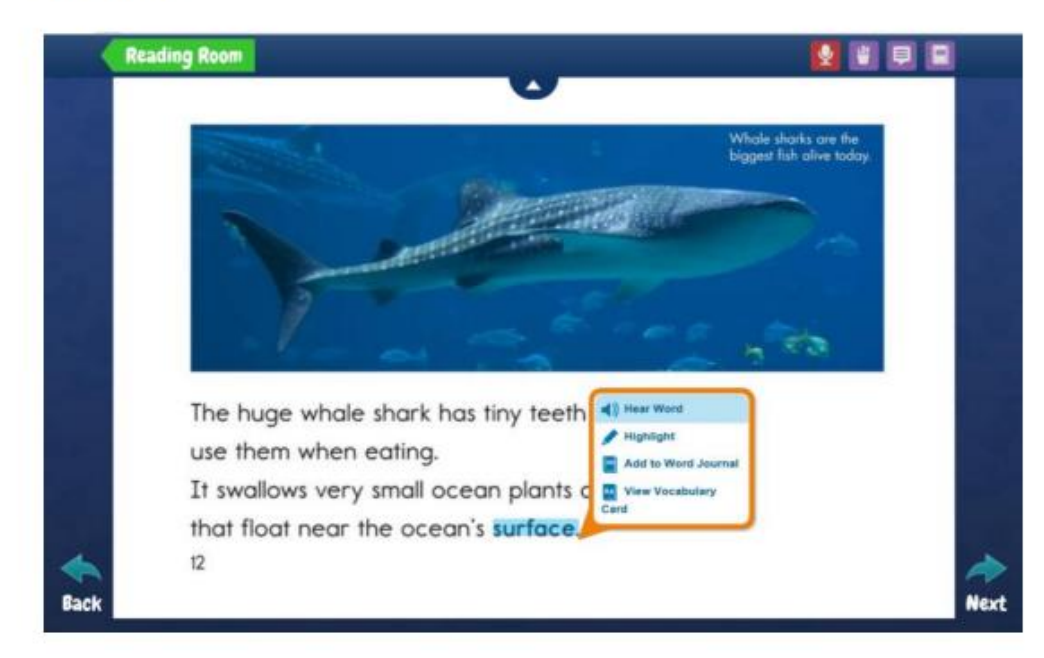

每閱讀或聆聽完一本圖書,練習? 便會解鎖,訓練學生的理解能力。答對百分之八十以上有金星 獎勵。如兩次答對題目也少於百分之八十,學生需再閱讀或聆聽該圖書,練習才會再次解鎖。

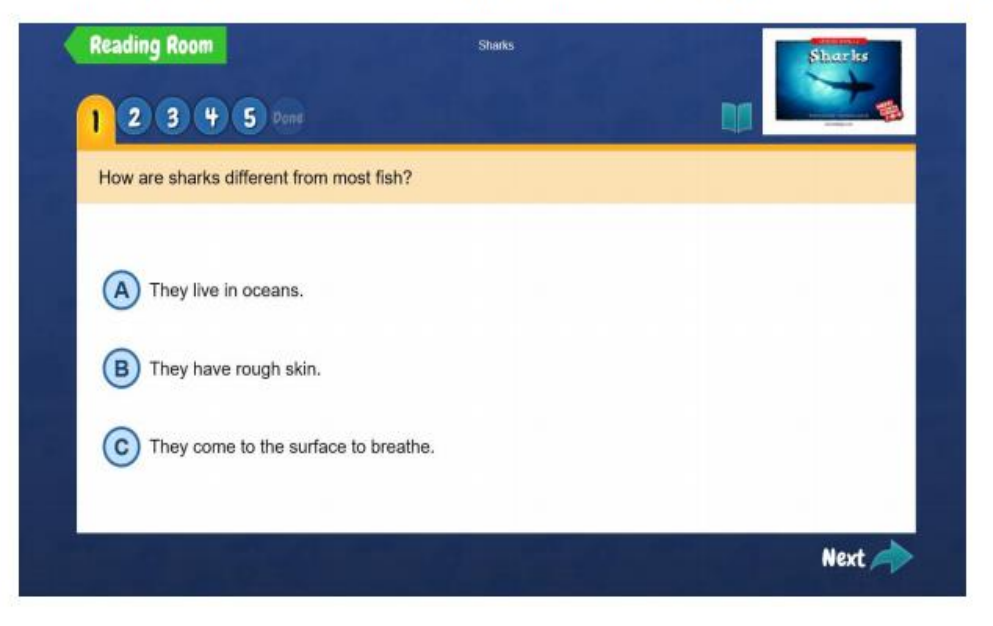

學生和家長可以在 My STATS 中了解閱讀進度,在 MESSAGE 看老師給的信息。

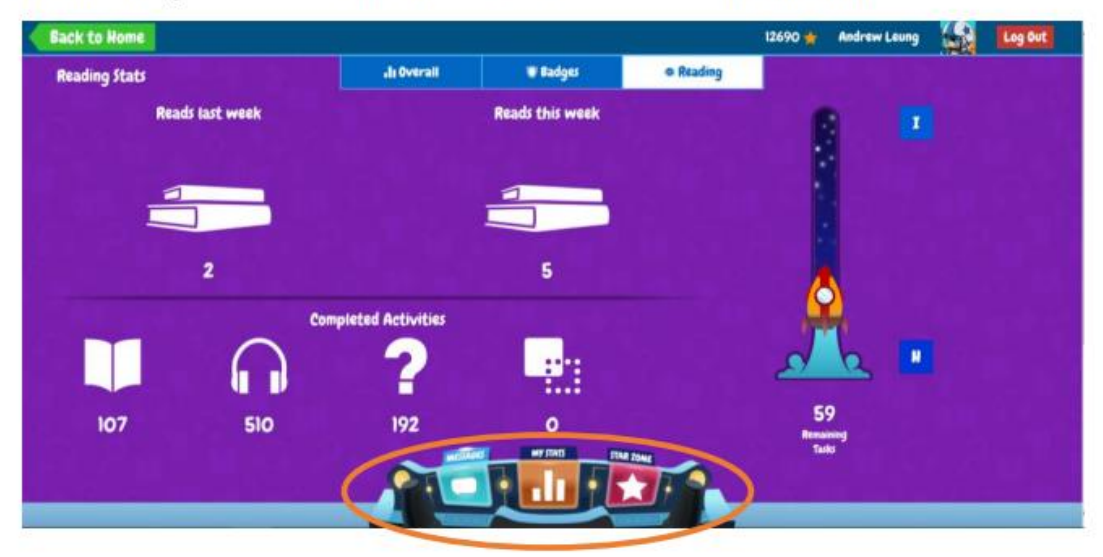

學生透過完成閱讀圖書或練習,獲得金星獎勵可在 Stars Zone 換取配件建立火箭及機械人。

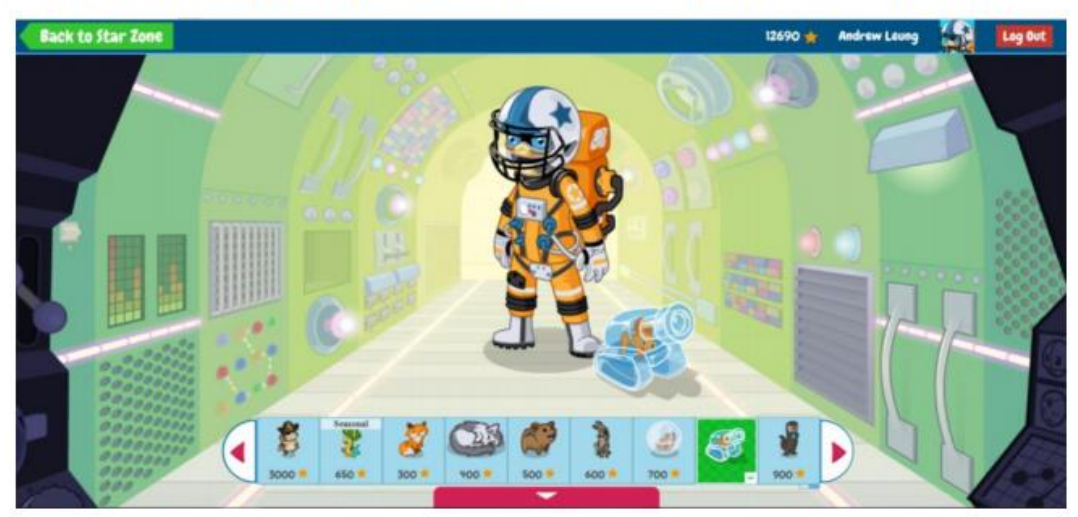

### 家長查閱學生閱讀進度 (Raz Kids)

1. 從瀏覽器登入 www.kidsa-z.com, 登入學生帳戶後, 點擊"Parents"。

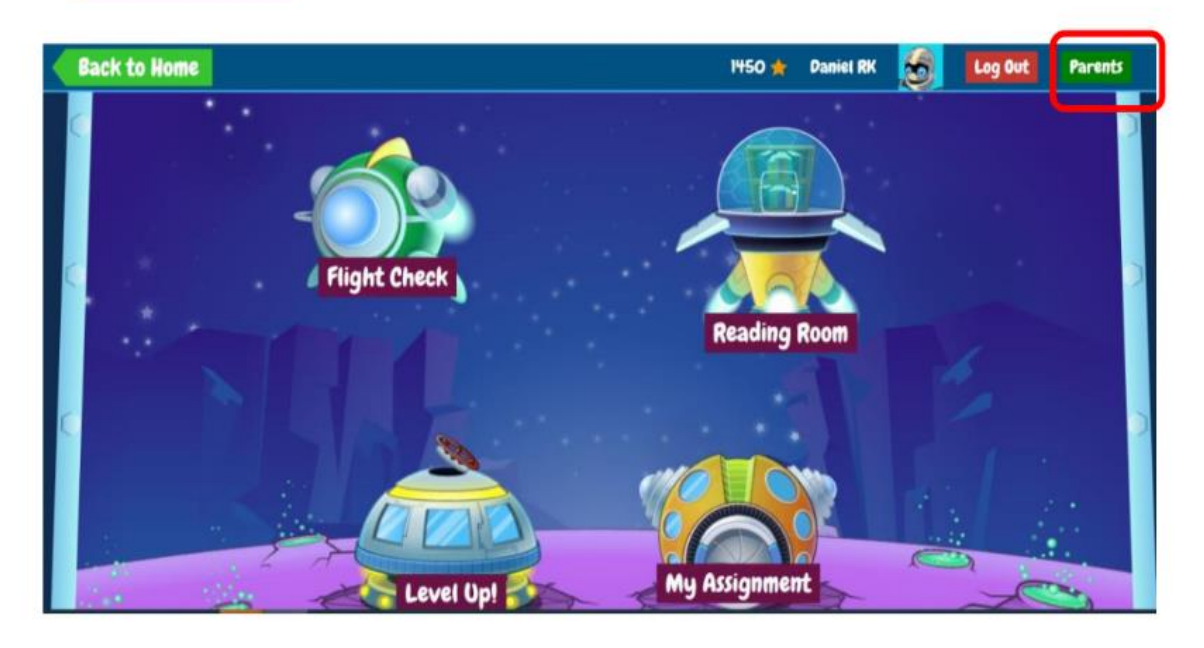

2. 請輸入家長名字、姓氏和電子郵件,然後點擊 "Request Access"。

| Back to Home          | 1450 🛧 Paniel RK 👩 Log Out       |
|-----------------------|----------------------------------|
| Registered?<br>Log In | Request Parent Access First Name |
| 1. 1. 1. 1. 1. 1.     | Last Name                        |
|                       | Email                            |
|                       | Request Access                   |

3. 家長的請求已成功發送給教師。

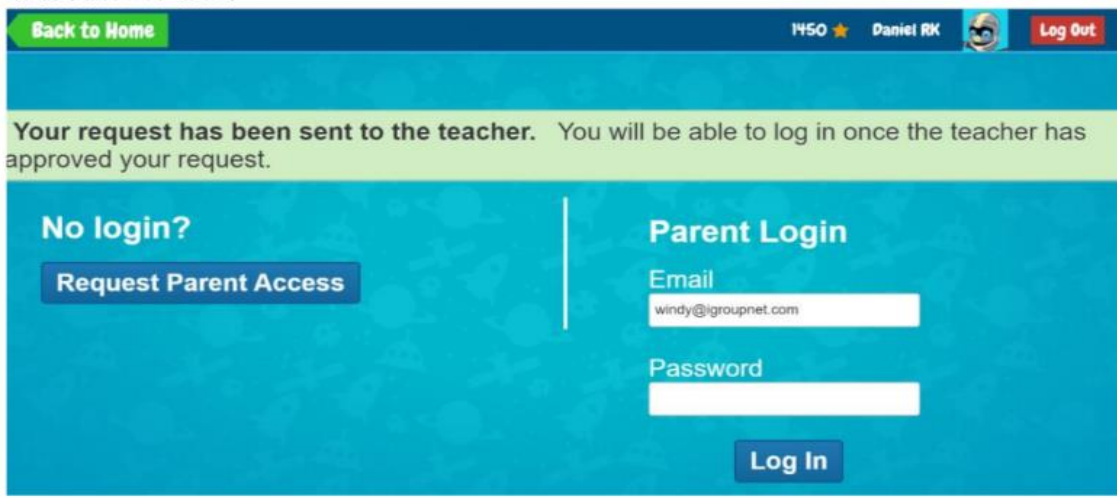

4. 您將收到由 Learning A-Z 發送的的電子郵件。

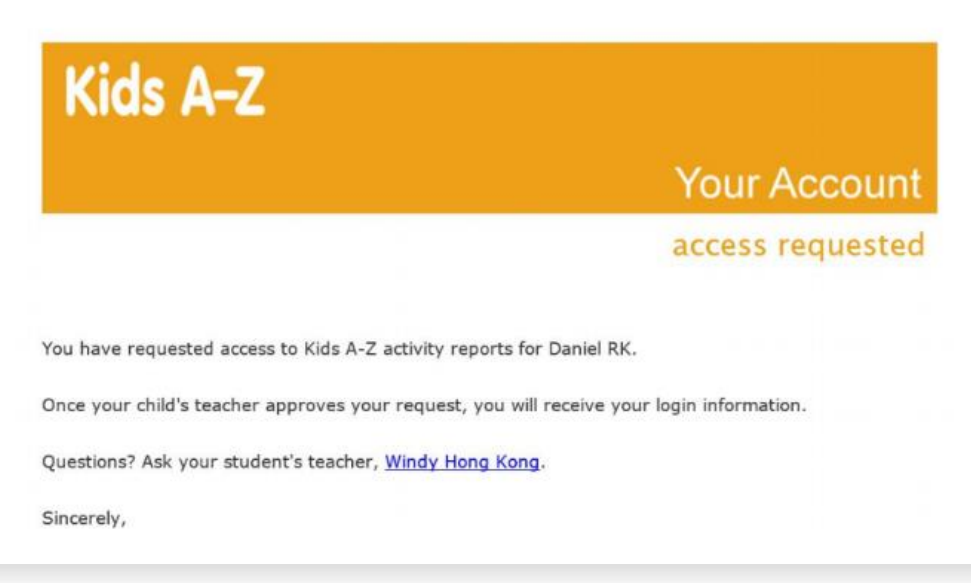

5. 等待老師授予父母權限後,您將收到以下電子郵件。請按 Set Your Password 設定密碼。

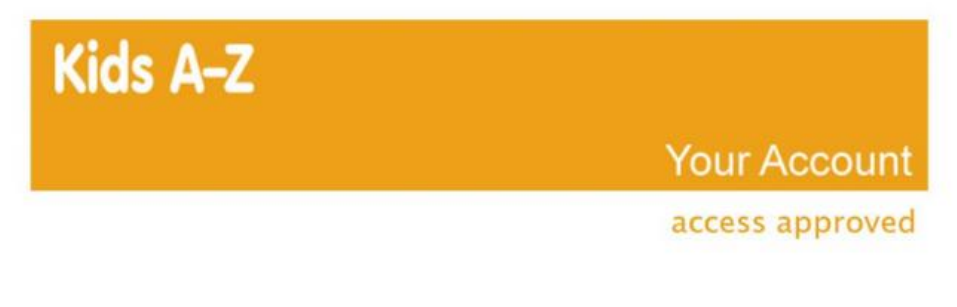

Your access to Kids A-Z activity reports for Daniel RK has been approved!

Here are your login credentials:

Username: windy@igroupnet.com Password: Set Your Password

6.

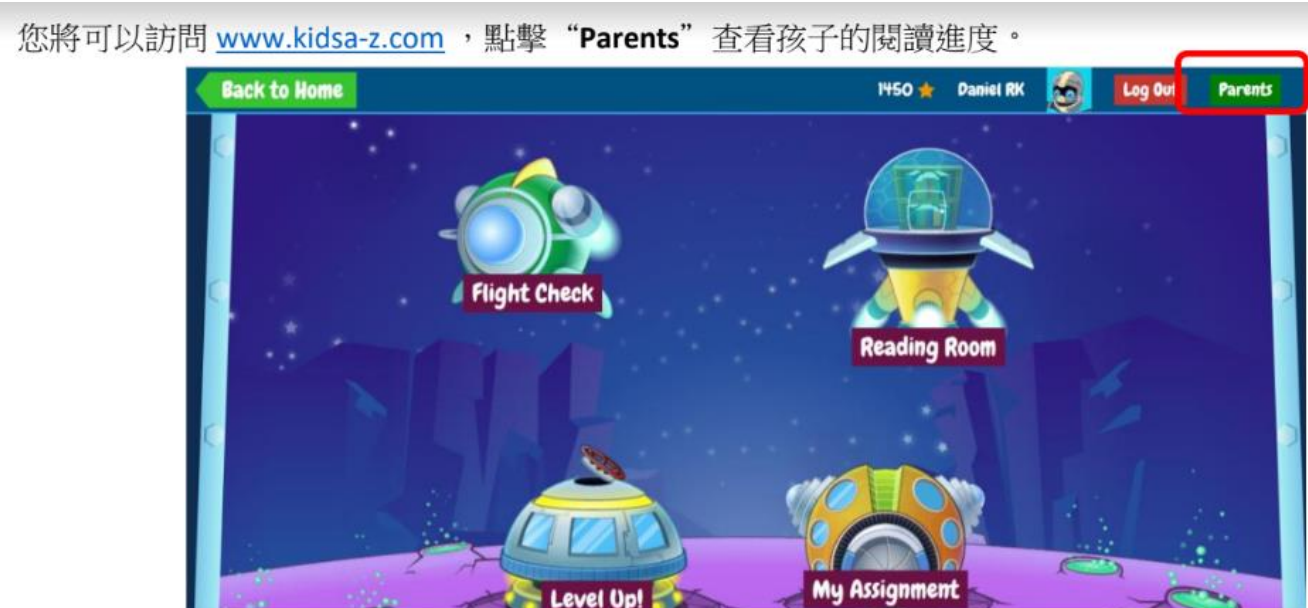

7. 請輸入您的電子郵件和密碼,點擊 "Log In" 進行登錄。

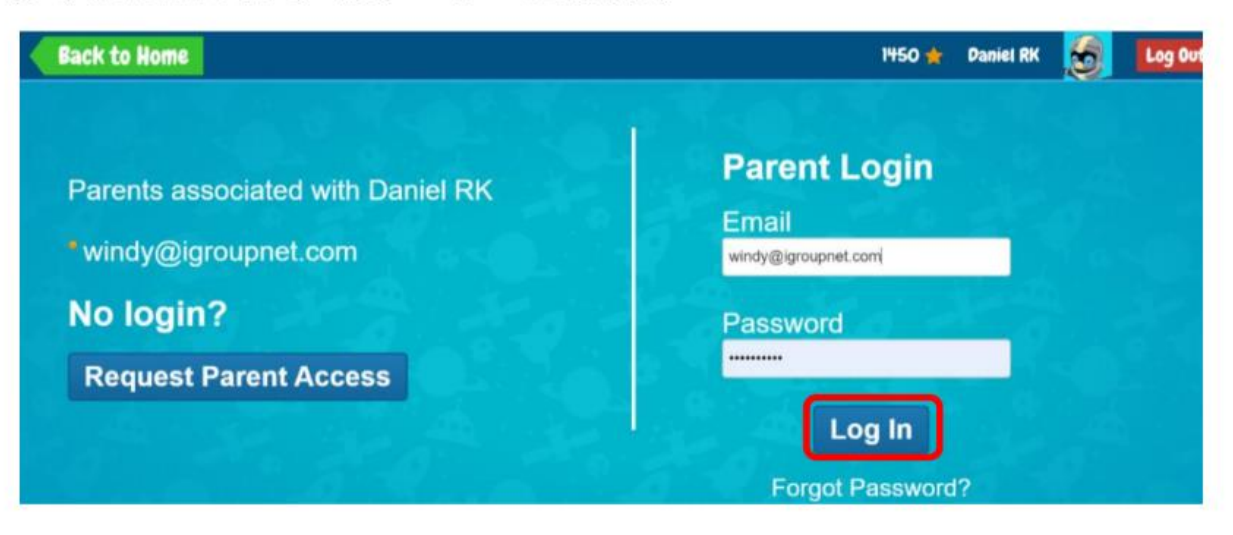

8. 登錄後,您可以查看學生的閱讀活動和報告。

| MY KIDS -              |                                                                    |                                              |                                       |             |               |              |           | MOI          | BILE APPS   |
|------------------------|--------------------------------------------------------------------|----------------------------------------------|---------------------------------------|-------------|---------------|--------------|-----------|--------------|-------------|
| . 3                    | Daniel (Da<br>Last logged in or<br>Teacher: Wind<br>Password: Read | aniel R<br>n July 27, 2<br>y Hong Ko<br>ling | 2 <b>(K) ()</b><br>2020<br>ong (windy | demo2)      |               |              |           | Send         | Message     |
|                        | Super Stats                                                        |                                              |                                       |             |               |              | All L     | ast 7 days L | ast 30 days |
| <u>U</u>               | 52                                                                 | 97                                           | 142                                   | 104         | 0             | 0            | 0         | 0            | 0           |
|                        | () Hours Logged (                                                  | Listens                                      | (1) Reads                             | ? Quizzes 🖷 | Interactiviti | es%#Episodes | 🛦 Lessons | O Videos     | ⊌Writings   |
| bined January 15, 2017 |                                                                    |                                              |                                       |             |               |              |           |              |             |
| lecent Activity R      | eports                                                             |                                              |                                       |             |               |              |           |              |             |
|                        |                                                                    |                                              |                                       |             |               |              |           | 🖂 Emai       | Activity    |
| Az basel               |                                                                    |                                              |                                       | TYPE        |               | LOCATION     |           | DATE         |             |
| Air Ti                 | avel                                                               |                                              |                                       | Listen      |               | Reading      |           | 9/12/19      |             |
| 900                    |                                                                    |                                              |                                       |             |               |              |           |              |             |

## 3.1 Planetii 校本數學教學平台

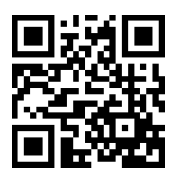

(<u>http://www.planetii.com/</u>)

Planetii 小學數學網(www.planetii.com)透過個人化及全球化的學習方式,利用優質的數學 內容推動小朋友學習,為不同年級的小朋友建立穩固的數學基礎。

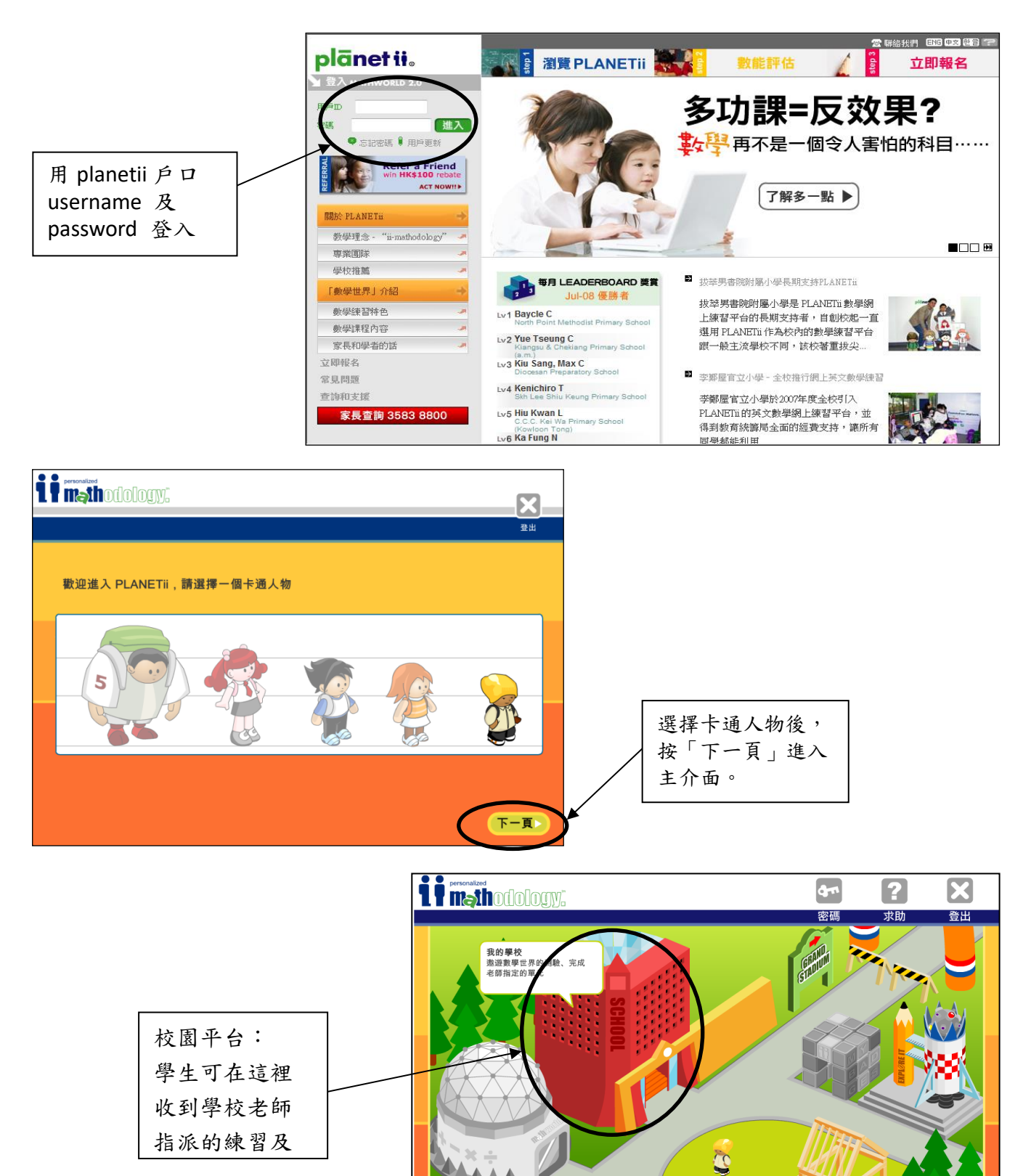

更換我的 代表人物

₩分數: 0 数迎你回到數學世界 KID!

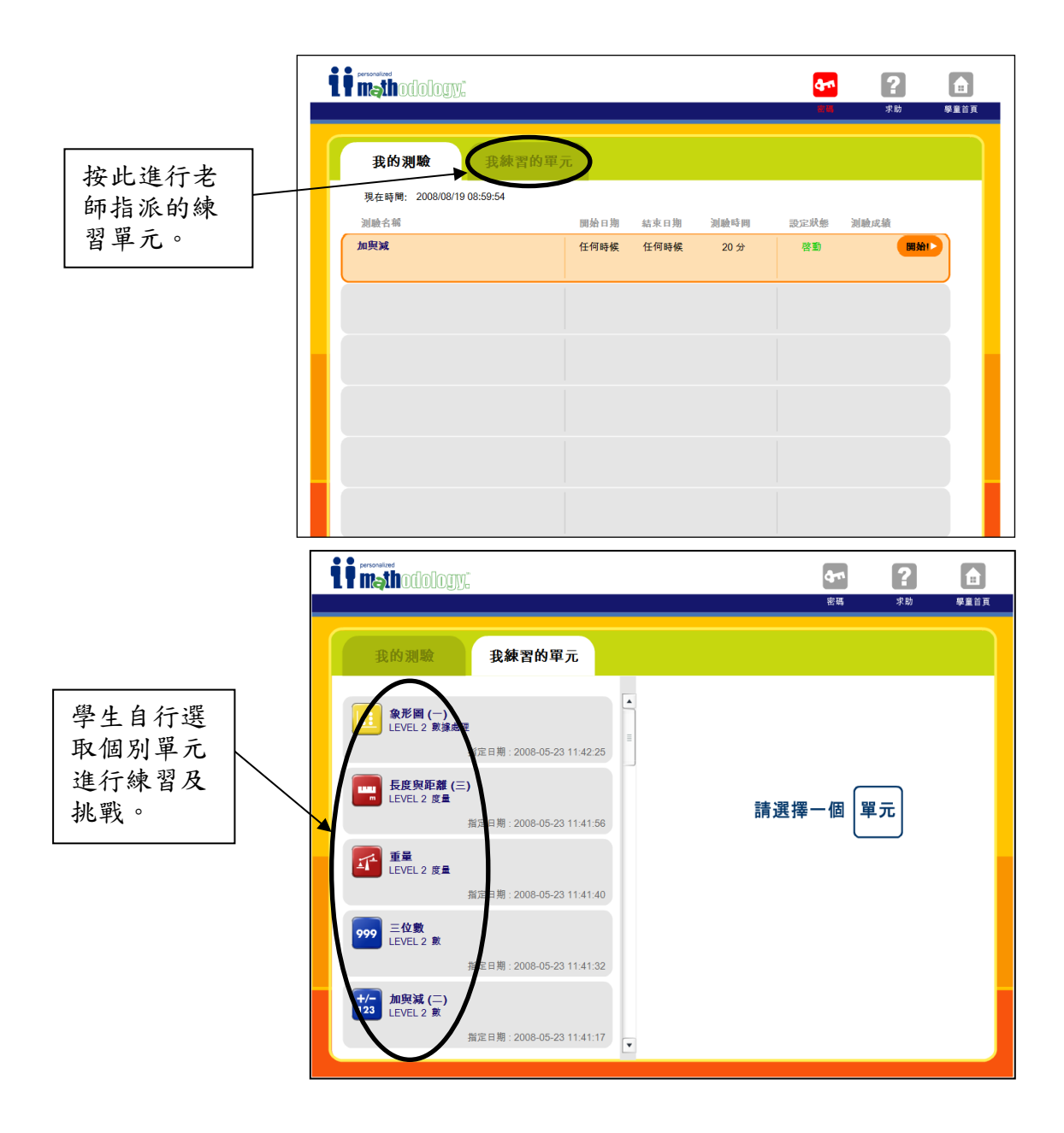

### 3.2 STAR 網上學生評估平台

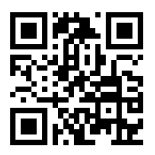

(https://star.hkedcity.net/)

1. 點選「進入STAR」

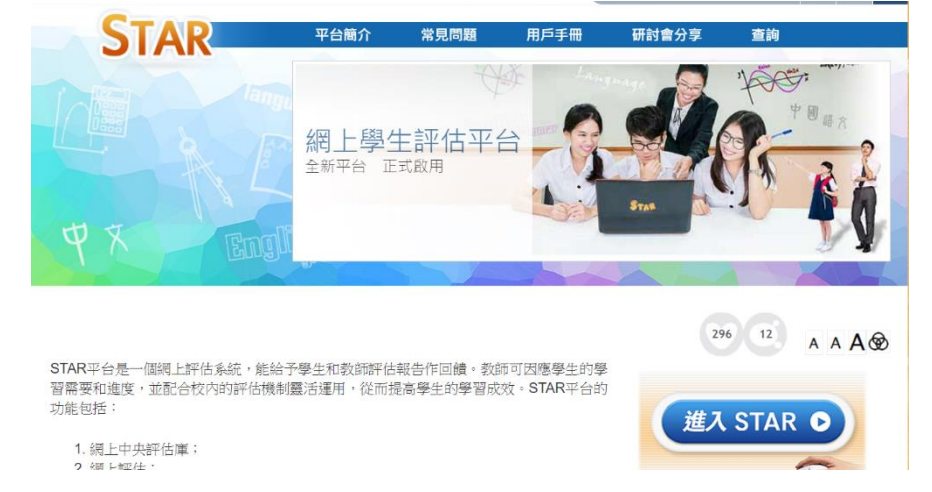

2. 登入(輸入「小校園」登入名稱及密碼,即項目6.5: mp-123456)

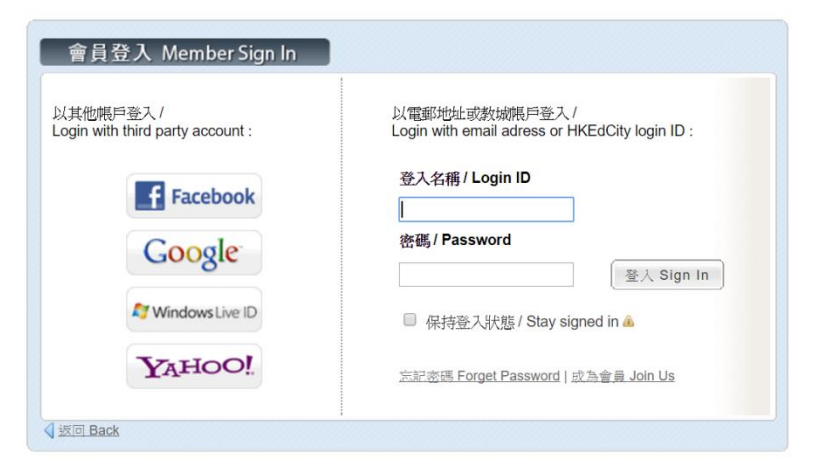

3. 點選「中文」、「English Language」或「數學」檢視不同科目的評估。

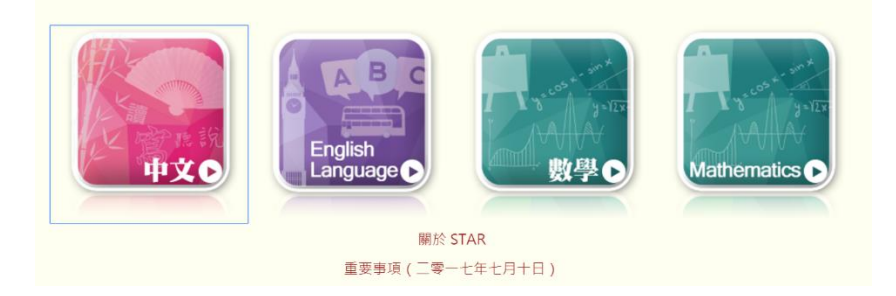

4. 點選「開始評估」進行評估。

### 3.3 & 4.1 教育出版社 e-Smart 2.0(數學及常識)

(http://e-smart2.ephhk.com/)

### 1. 輸入登入名稱和密碼 → 按登入

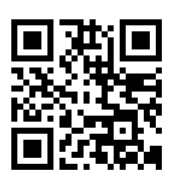

| <b>Smart</b> 2.0 |                              |
|------------------|------------------------------|
| ▲ 請輸入登入名稱        |                              |
| <b>音</b> 請輸入密碼   |                              |
| 自動登入             | 10 C 1                       |
| 登入               |                              |
|                  |                              |
| Q 直接輸入認證碼        | 育出版社<br>mal Publishing House |
|                  |                              |

2. 點選科目及所用課本

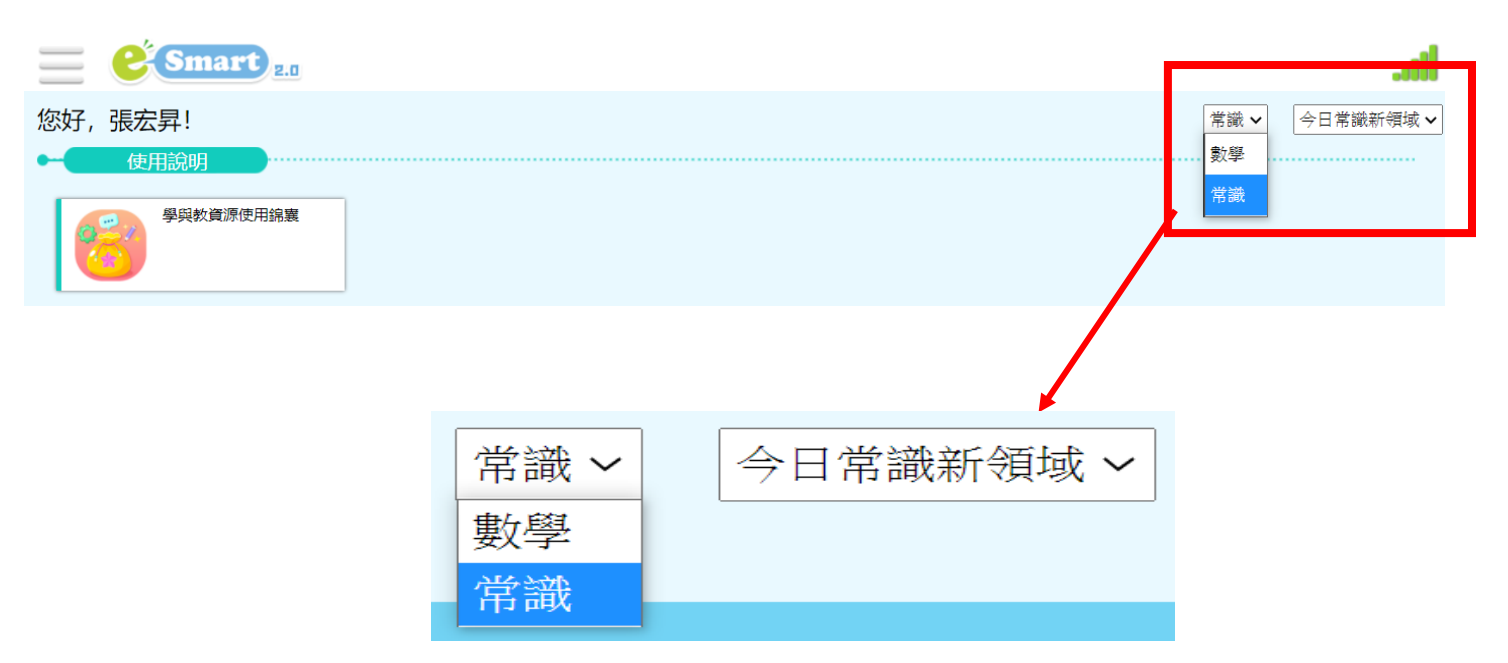

備註:數學科課本---小學數學新思維(第二版)

### 3. 點選合適的功能

### 數學科版面:

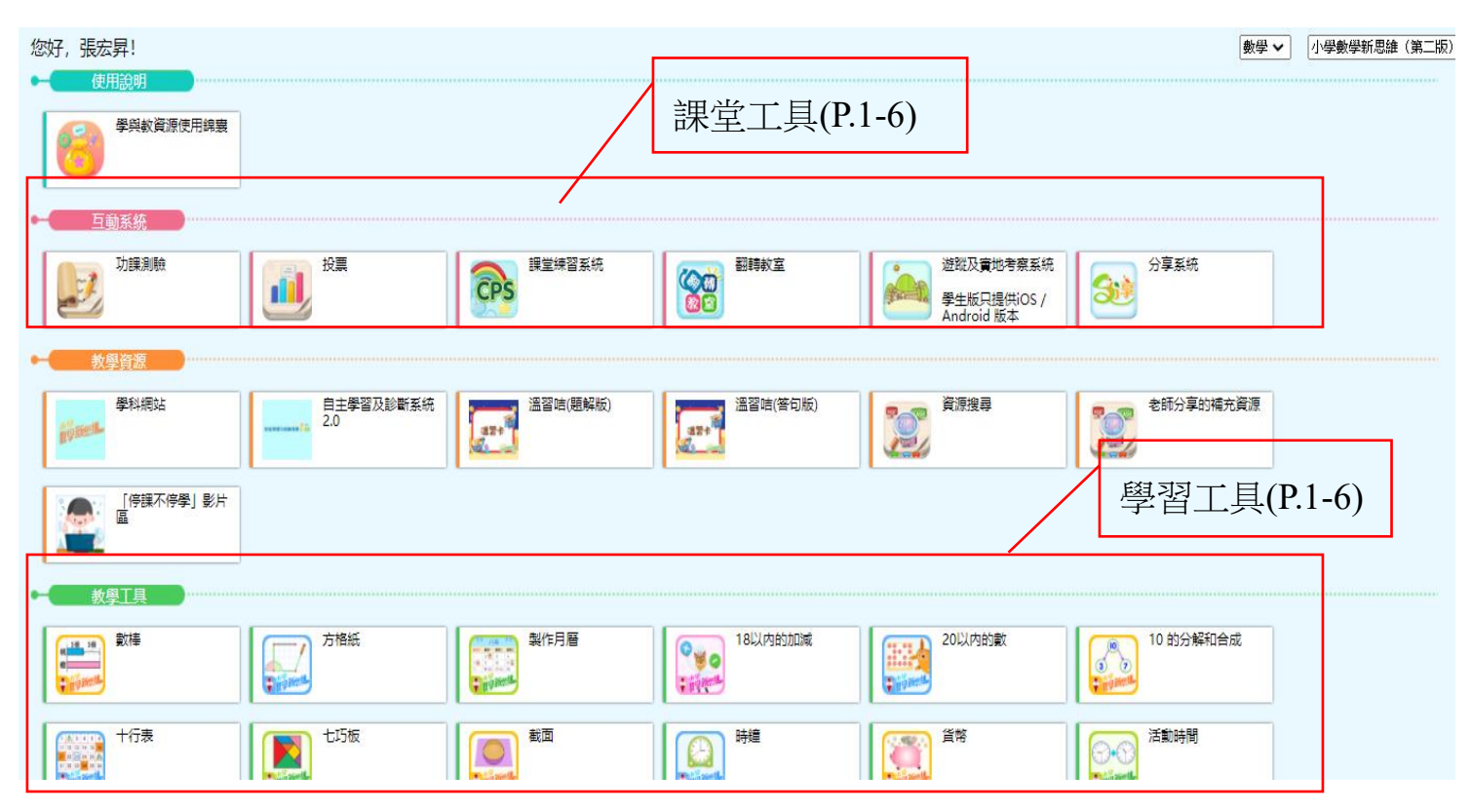

### 常識科版面:

| $\leftrightarrow$ $\rightarrow$ C a ebookweb.ephhk.com/indexviewer.html $\sim$ $q$ $\ddagger$                                                                                                    | 🛳   🗈 🗄   |
|----------------------------------------------------------------------------------------------------|-----------|
| E C Smart 2.0                                                                                                    | .atl      |
| 您好,區洛!<br>● 〒 〒 〒 〒 〒 〒 〒                                                                                                    | 今日常識新領域 ▼ |
| [YPH Reader] 電子課本(P.4-6)                                                                                                    |           |
| □ 互動系統                                                                                                    |           |
| 功度複雜         ()         ()         ()         ()         ()         ()         ()         ()         ()         ()         ()         ()         ()         ()         ()         ()         ()         ()         ()         ()         ()         ()         ()         ()         ()         ()         ()         ()         ()         ()         ()         ()         ()         ()         ()         ()         ()         ()         ()         ()         ()         ()         ()         ()         ()         ()         ()         ()         ()         ()         ()         ()         ()         ()         ()         ()         ()         ()         ()         ()         ()         ()         ()         ()         ()         ()         ()         ()         ()         ()         ()         ()         ()         ()         ()         ()         ()         ()         ()         ()         ()         ()         ()         ()         ()         ()         ()         ()         ()         ()         ()         ()         ()         ()         ()         ()         ()         ()         ()         () <th< td=""><td></td></th<> |           |
| <b>医血细球系统</b>                                                                                                    |           |
|                                                                                                    |           |
| ▶ STEM ## 課堂工具(P.1-6)                                                                                                    |           |
| ⊷                                                                                                    |           |
| 200 <sup>##88</sup> 教育常識網(P.1-6)                                                                                                    |           |
|                                                                                                    |           |
|                                                                                                    |           |

| 2. | 登出:按「三                                                                | _<br><b>→</b> 按「犭       | 登出」           |       |      |                                          |           |
|----|-----------------------------------------------------------------------|-------------------------|---------------|-------|------|------------------------------------------|-----------|
|    | $\leftarrow$ $\rightarrow$ C $\stackrel{\bullet}{\bullet}$ ebookweb.e | phhk.com/indexviewer.ht | ml            |       |      | • ९ 🕁                                    | 👻 🕒 :     |
|    |                                                                       |                         |               |       |      |                                          | ati       |
|    | <u> </u>                                                              |                         |               |       |      | *識 ▼                                     | 今日常識新領域 ▼ |
|    | EPH Reader                                                            |                         |               |       |      |                                          |           |
|    | ➡                                                                     |                         |               |       |      |                                          |           |
|    | 功證測驗                                                                  | 投票                      | です。<br>建意練習系統 | 部構築室  | 分享系統 | · 避蹤及冒地考察系統<br>學生眼只提供IOS /<br>Android 版本 |           |
|    | 思知能未统                                                                 |                         |               |       |      |                                          |           |
|    | ◆ 教學工具                                                                |                         |               |       |      |                                          |           |
|    | 2                                                                     |                         |               |       |      |                                          |           |
|    | ← 其他                                                                  |                         |               |       |      |                                          |           |
|    | 資源換尋                                                                  |                         |               |       |      |                                          |           |
|    | <ul> <li>● 學科網站</li> </ul>                                            |                         |               |       |      |                                          |           |
|    | 今日常誠新領域第三版8<br>今日常誠新領域第三版8<br>科網站                                     | STEM 學坐專區               | 常識教育網<br>教育調  | 新聞換尋器 |      |                                          |           |
|    |                                                                       |                         |               |       |      |                                          |           |
|    |                                                                       | ← → C 🔒                 | ebookwe       |       |      |                                          |           |
|    |                                                                       | Ŷ                       | *             |       |      |                                          |           |
|    |                                                                       | 天水圍循道衛理小<br>區洛          | 學             |       |      |                                          |           |
|    |                                                                       | ■■ 手冊                   |               |       |      |                                          |           |
|    |                                                                       | (元) 訊息                  |               |       |      |                                          |           |
|    |                                                                       | English                 |               |       |      |                                          |           |
|    |                                                                       | () 關於我們                 | 1             |       |      |                                          |           |
|    |                                                                       |                         | e.            |       |      |                                          |           |
|    |                                                                       |                         |               |       |      |                                          |           |

4.2 常識教育網

(http://newgs.ephhk.com)

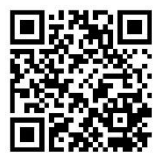

1. 按「學生園地」

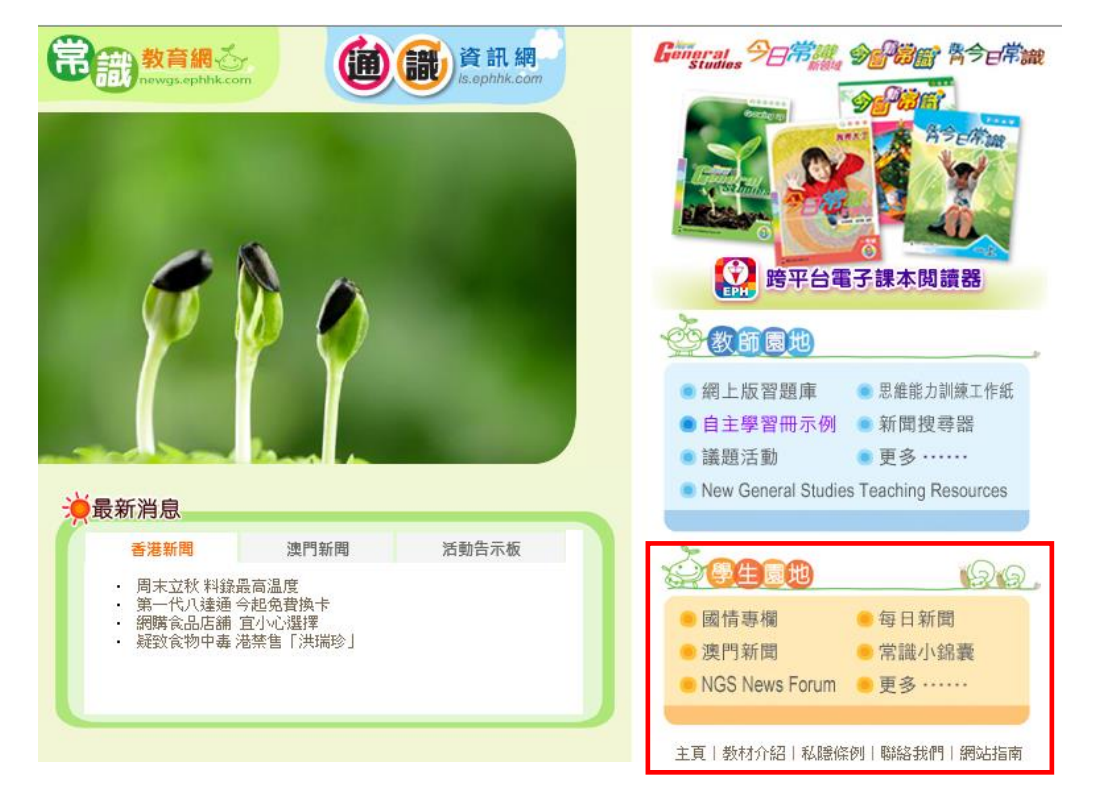

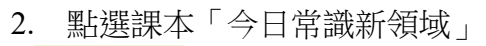

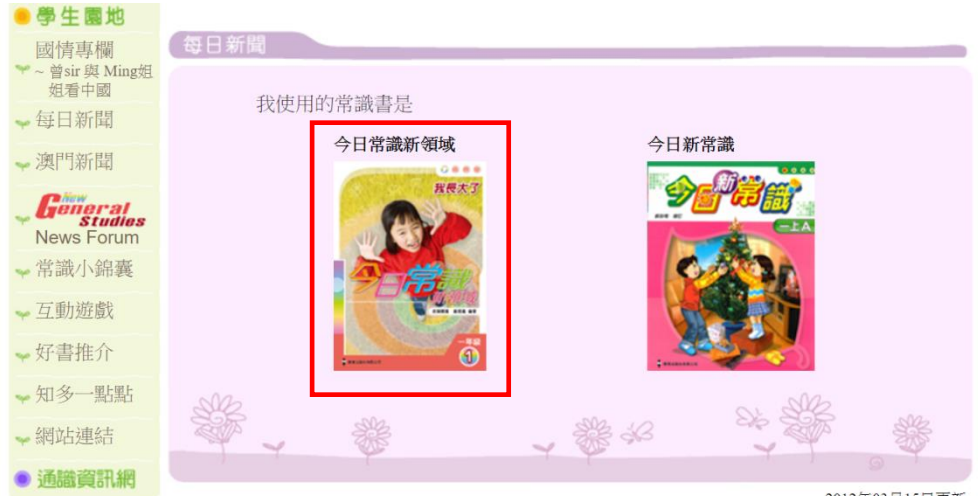

2012年03月15日更新

3. 輸入用戶名稱和登入密碼

| 用戶名稱: |    |
|-------|----|
| 登入密碼: |    |
|       | 登入 |

# <u>5.1Fun & Robotic Technology 自學網站</u>

(https://sites.google.com/campus.tswmps.edu.hk/funr-tech)

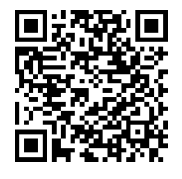

| Fun & R-<br>Tech<br>省頁<br>~P1        |    | 各個級                      | Fun & Robotic Technology<br>STEM@TSWMPS |                     |                      |                  |                        |
|--------------------------------------|----|--------------------------|-----------------------------------------|---------------------|----------------------|------------------|------------------------|
| ~P2<br>~P3<br>~P4 朴九之市               |    | 課程主題                     | 科學探究                                    | 資訊科技                | 邏輯編程                 | 模型組裝             | 創新元素                   |
| → 選項                                 |    | <u>P1 : Dream School</u> | 磁                                       | 認識電腦硬作及互聯網          | Cubico               | LEGO             | 動書:Toontastic          |
| 力的探究<br>iMovie                       |    | <u>P2:玩具Party</u>        | <u>空氣</u>                               | <u>Google Doc</u>   | <u>Scratch Jr</u>    | LEGO WEDO 2.0    | <u>AR : JigSpace</u>   |
| App Inventor 2 - II<br>LEGO EV3 - II |    | <u>P3:至Fiti運動會</u>       | 重                                       | <u>Google Slide</u> | Scratch 3.0 Level 1  | microbit Level 1 | VR:CoSpaces Edu        |
|                                      |    | <u> P4:沉香。霉香</u>         | <u>緣色生活</u>                             | <u>Google Sheet</u> | Scratch 30 Level 2   | microbit Level 2 | 航拍:Tello Edu           |
|                                      | 二祖 | <u>P5:跨越成長路</u>          | 光                                       | <u>3D TinkerCAD</u> | App Inventor Level 1 | LEGO EV3 Level 1 | <u>機械:Marty</u>        |
| 及學習                                  | 内容 | <u>P6:関典之路</u>           | 力                                       | iMoive              | App Inventor Level 2 | LEGO EV3 Level 2 | Artificial Intelligent |

## 6.1 eClass 內聯網 (http://eclass.tswmps.edu.hk)

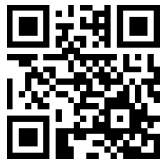

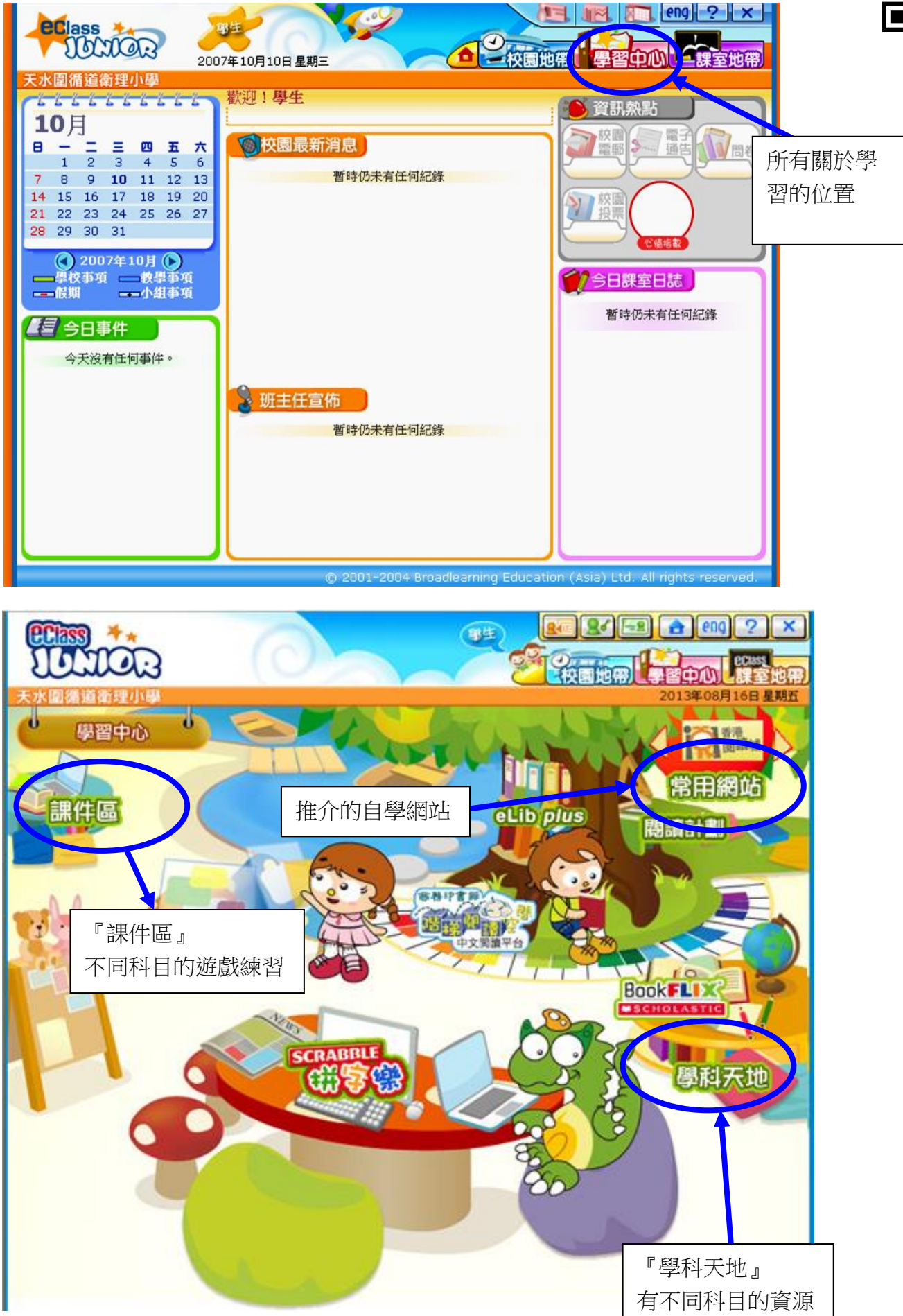

## <u>6.2 eClass - eLib plus 圖書館系統</u>

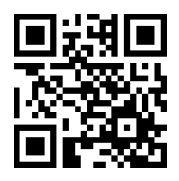

(http://eclass.tswmps.edu.hk )

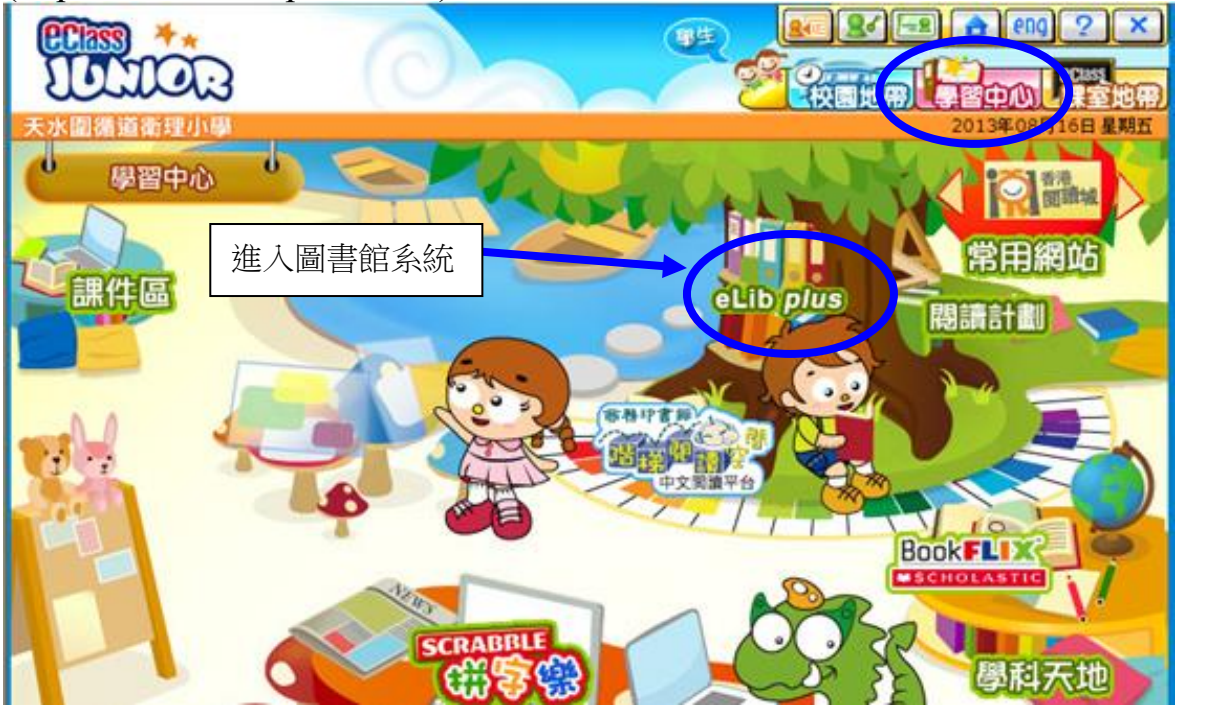

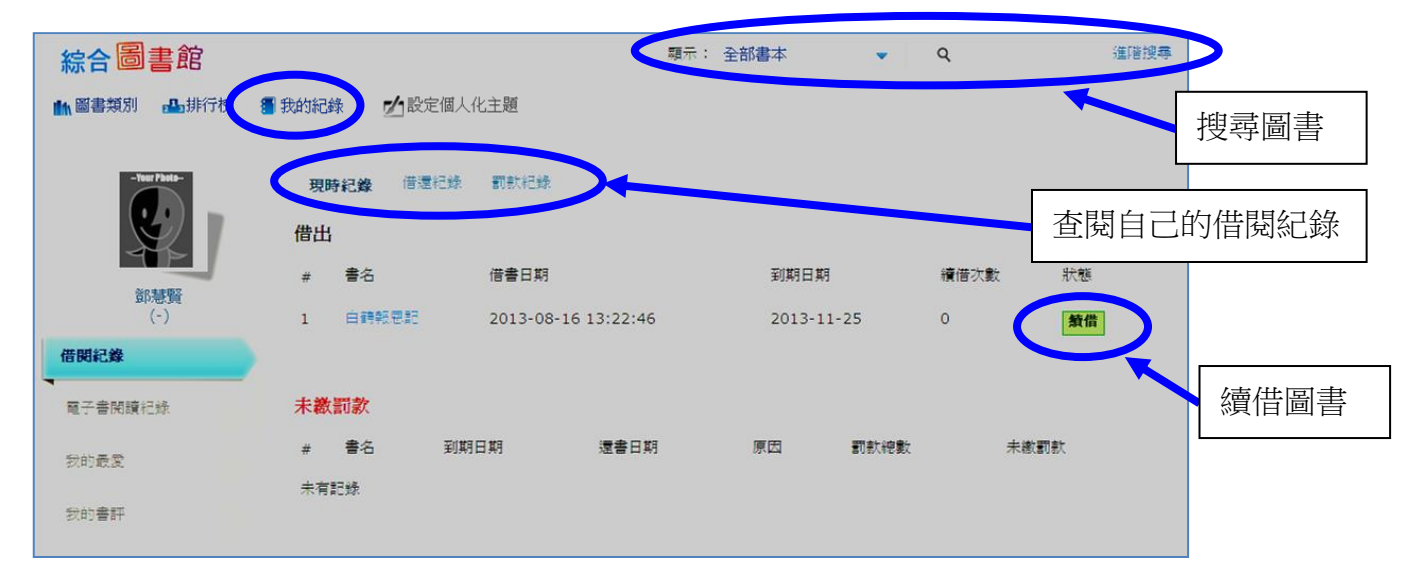

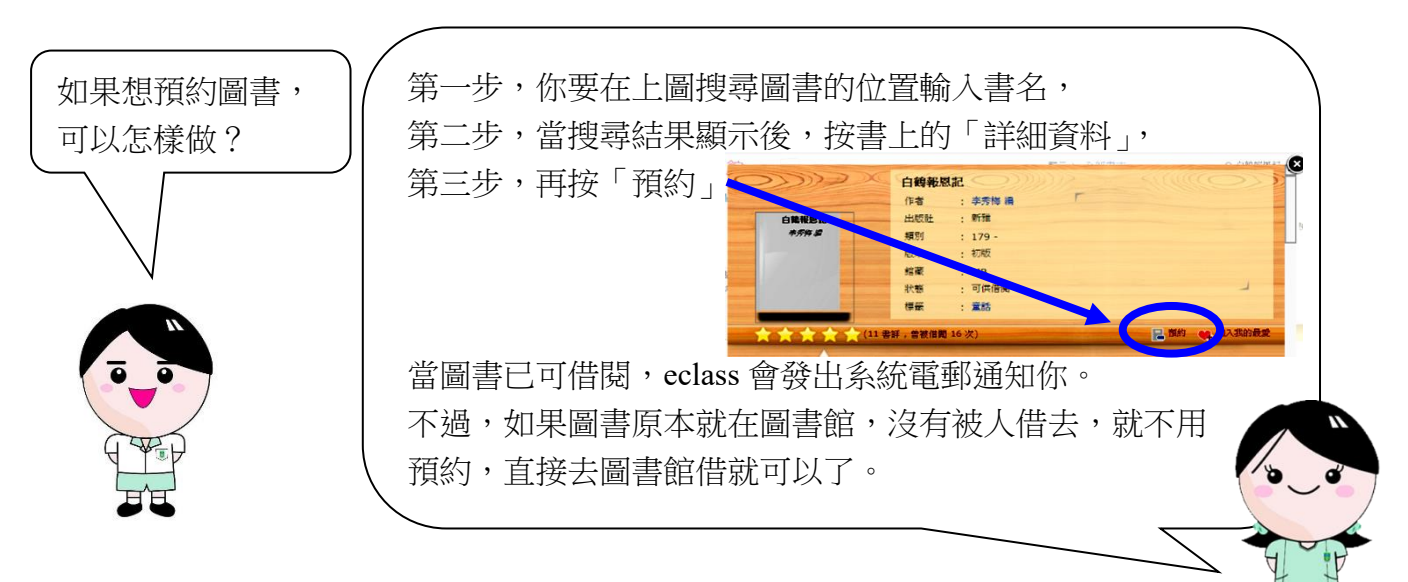

# <u>6.3 夭循 Google Apps</u>

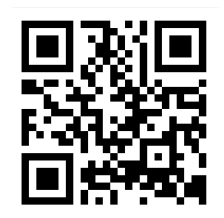

(http://www.google.com.hk)

登入 Google 網站:<u>http://www.google.com.hk</u> 🛛

輸入使用者名稱(e.g. s00p0000@campus.tswmps.edu.hk)及密碼(12345678)

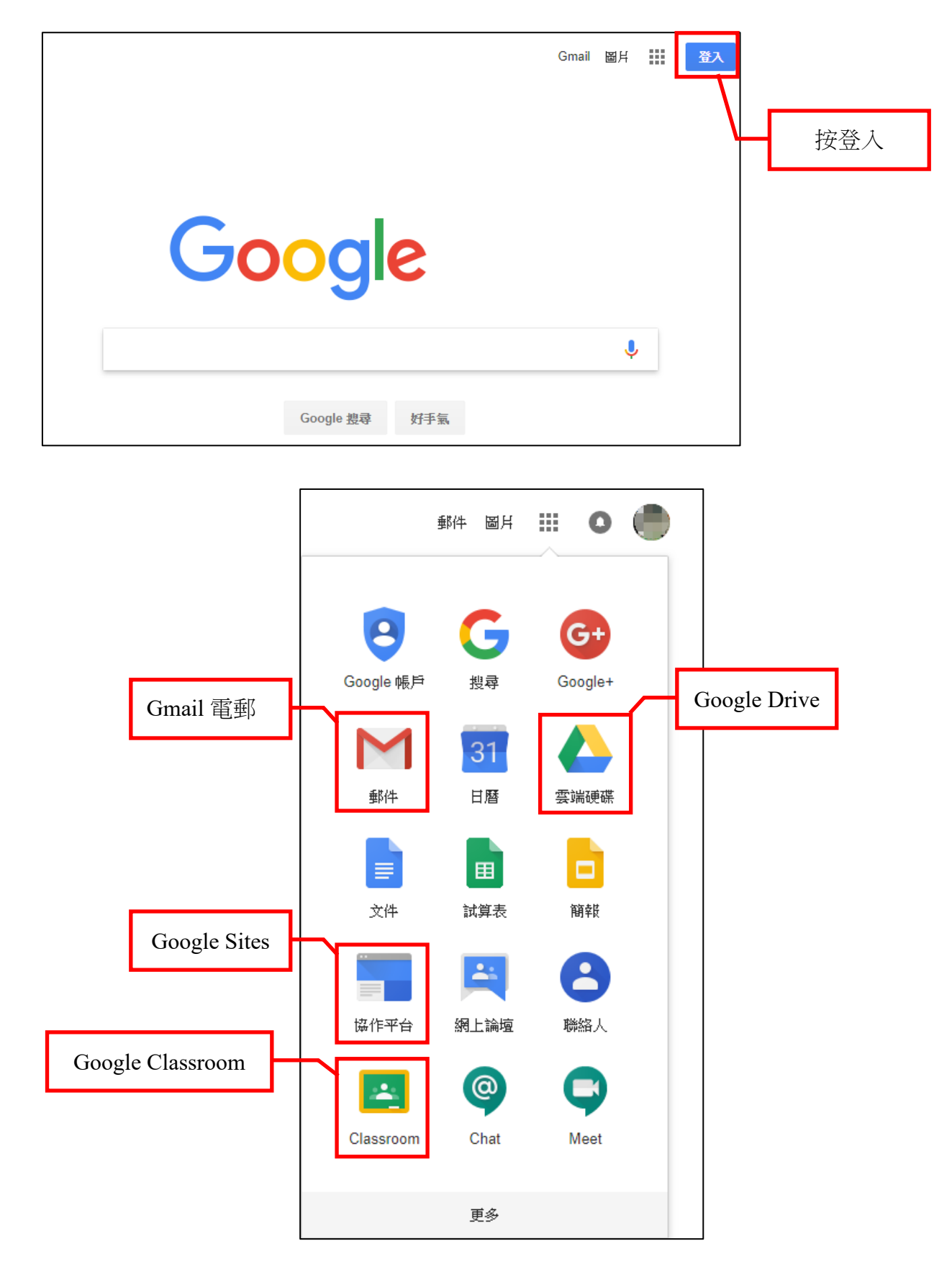

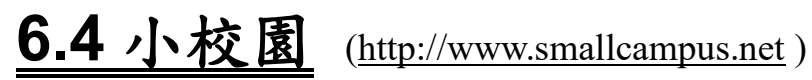

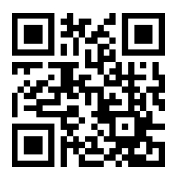

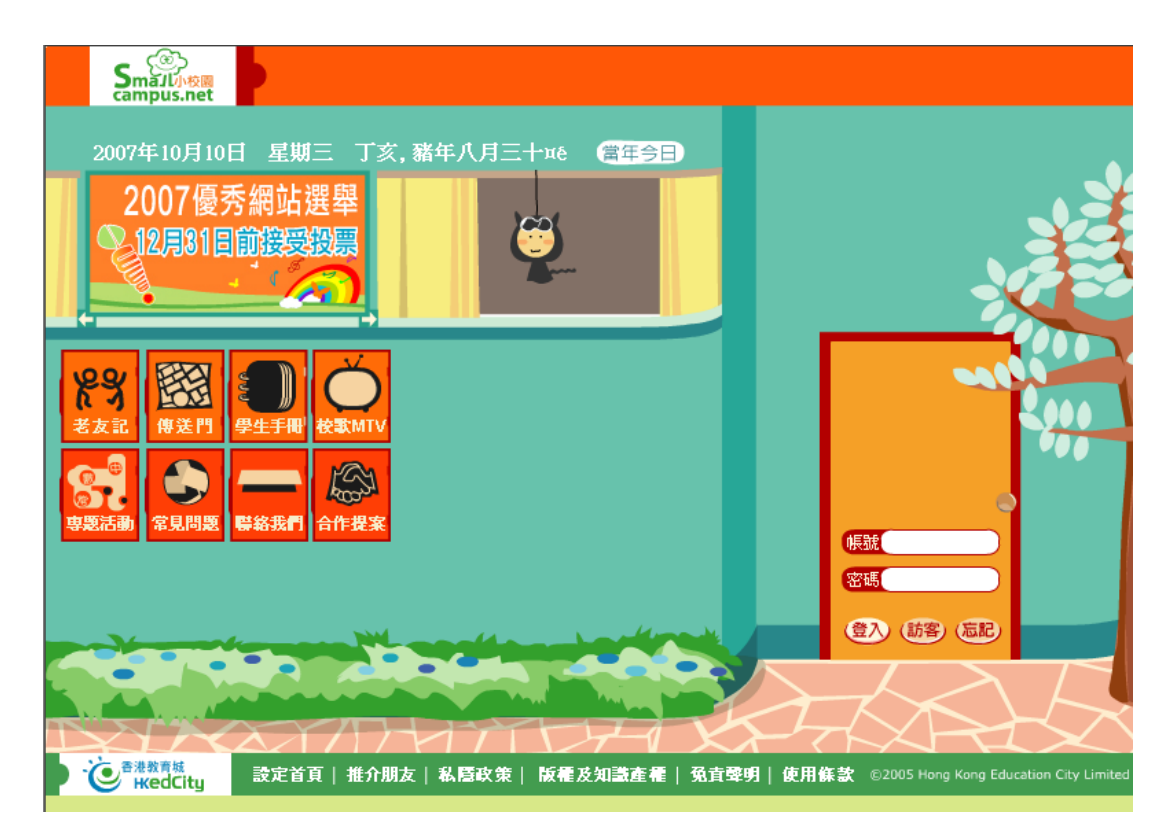

## 6.5 香港教育城 (http://www.hkedcity.net)

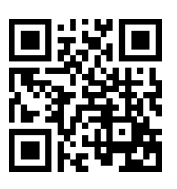

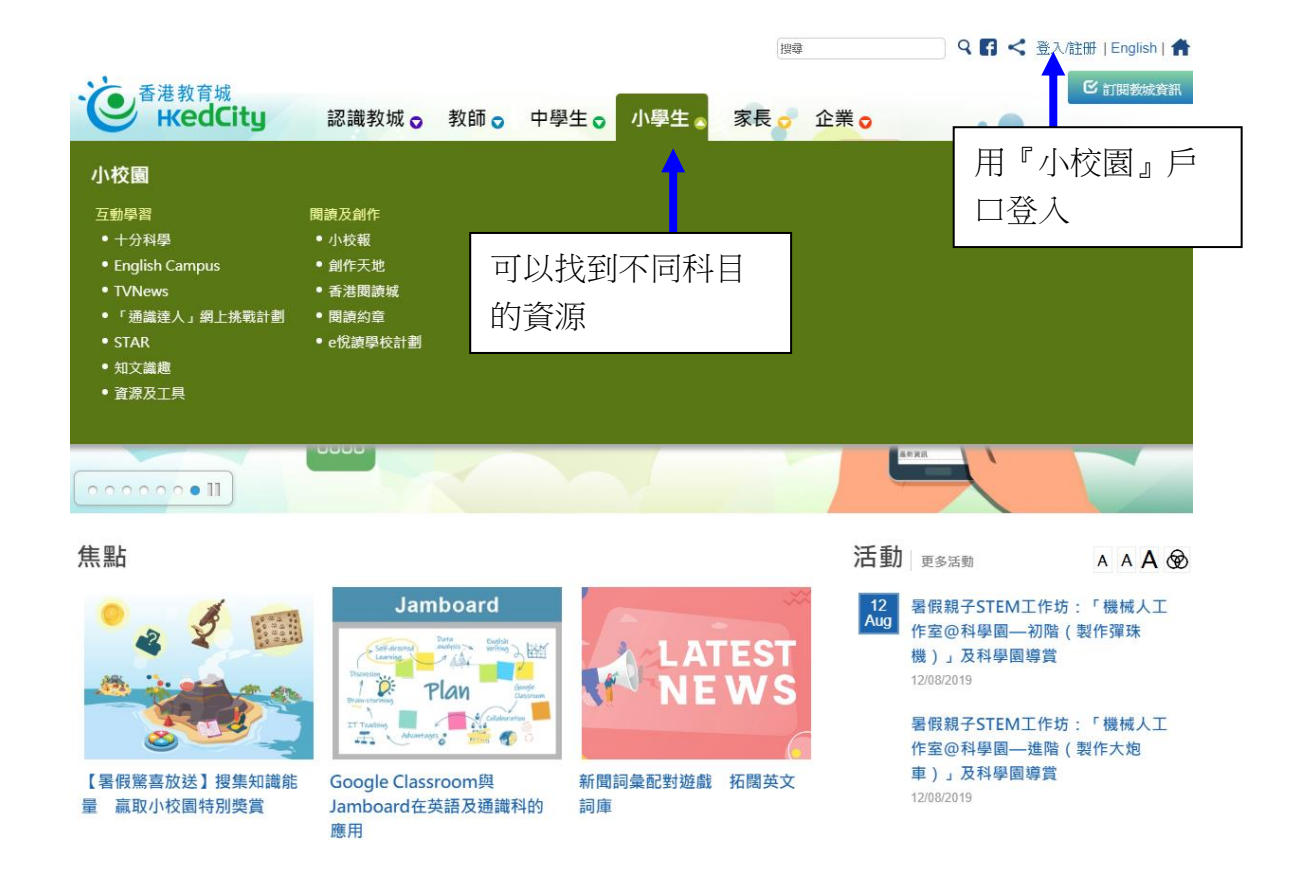

6.6 e 悅讀學校計劃

(https://www.hkedcity.net/ereadscheme/)

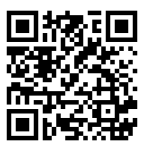

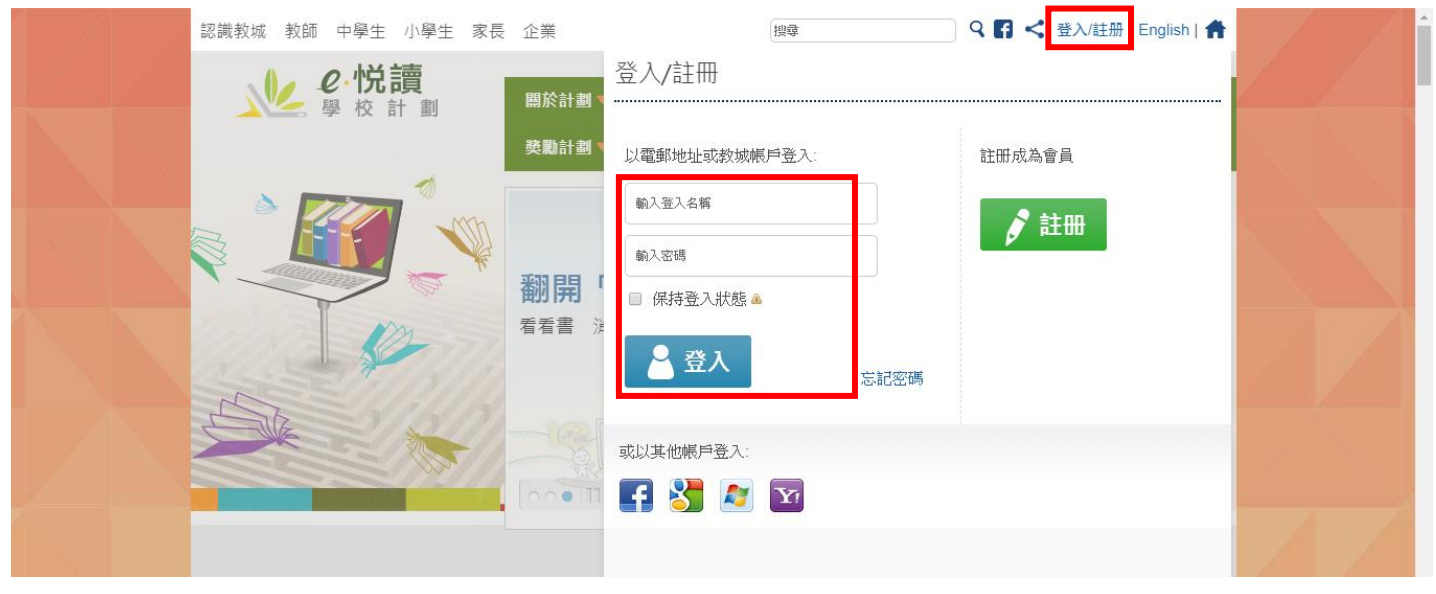

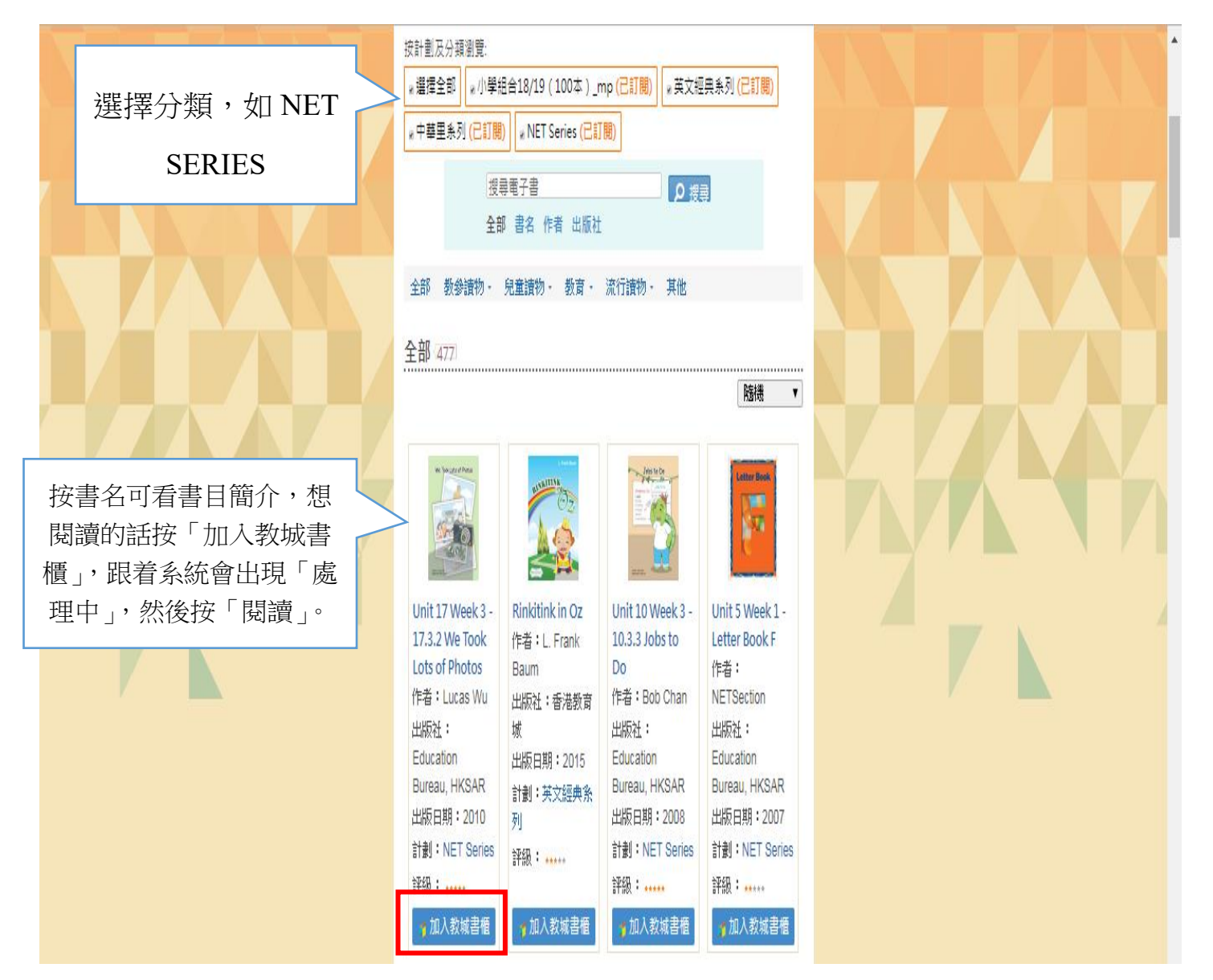

# 7.1 Apple iOS Apps 平板電腦軟件清單

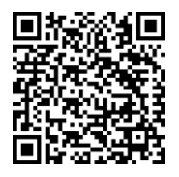

(http://www.tswmps.edu.hk/CustomPage/paragraphGroup.aspx?webPageId=52&pageId=261)

|           | 天水圍循道             | <b>寄理小學</b>                                                                                                    |                     | 循主道 爱已爱/<br>積極盡心             | 各展潛能                       |  |
|-----------|-------------------|----------------------------------------------------------------------------------------------------|---------------------|------------------------------|----------------------------|--|
| 大大家的现金用小市 | TIN SHUI WAI ME   | THODIST PRIMARY SCHOOL                                                                                               | 電郵:email@tswmps.edu | .hk 地址:天水圍第三<br>電話:2448 0373 | 十一區第一期天頌<br>B Fax:2448 087 |  |
| 頁(學校)     | (學生)<br>家長)<br>老師 | 校友聯絡我們                                                                                                    |                     |                              |                            |  |
| Δ         | 網上學習              | 各科網上學習網頁                                                                                                    |                     |                              |                            |  |
| 2 平板電腦    | ▲ 文園相薄<br>學生作品 →  | 王港優秀健康網站<br>平板電腦Apps                                                                                                 |                     |                              |                            |  |
| IOS 半板 Ap | 優秀表現              |                                                                                                    |                     |                              |                            |  |
| 中文科       | a                 | 1                                                                                                    | ** ^                |                              |                            |  |
| 岡不        | Apps 名稱           |                                                                                                    |                     |                              |                            |  |
|           | 寫前遊樂園             | 「寫前遊學園」是由協康會職業治療師團隊設計,針對幼兒(3-6歲)學習寫字前所需的基礎能力<br>而編寫的。利用以樂園為主題的互動遊戲,建立幼兒相關的視覺認知及視覺動作協調等各種寫前技<br>巧,為日後發展良好的書寫能力奠下良好的基礎 |                     |                              |                            |  |
|           | 語你同行Lite          | 「語你同行」由協康會言語治療師編寫設計,屬便攜式輔助溝通工具,用以幫助有語言發展障礙的<br>兒童,提升語言、溝通及社交能力                                                       |                     |                              |                            |  |

## 8.1 S-Mark 評卷系統

(http://smark.myid.com.hk)

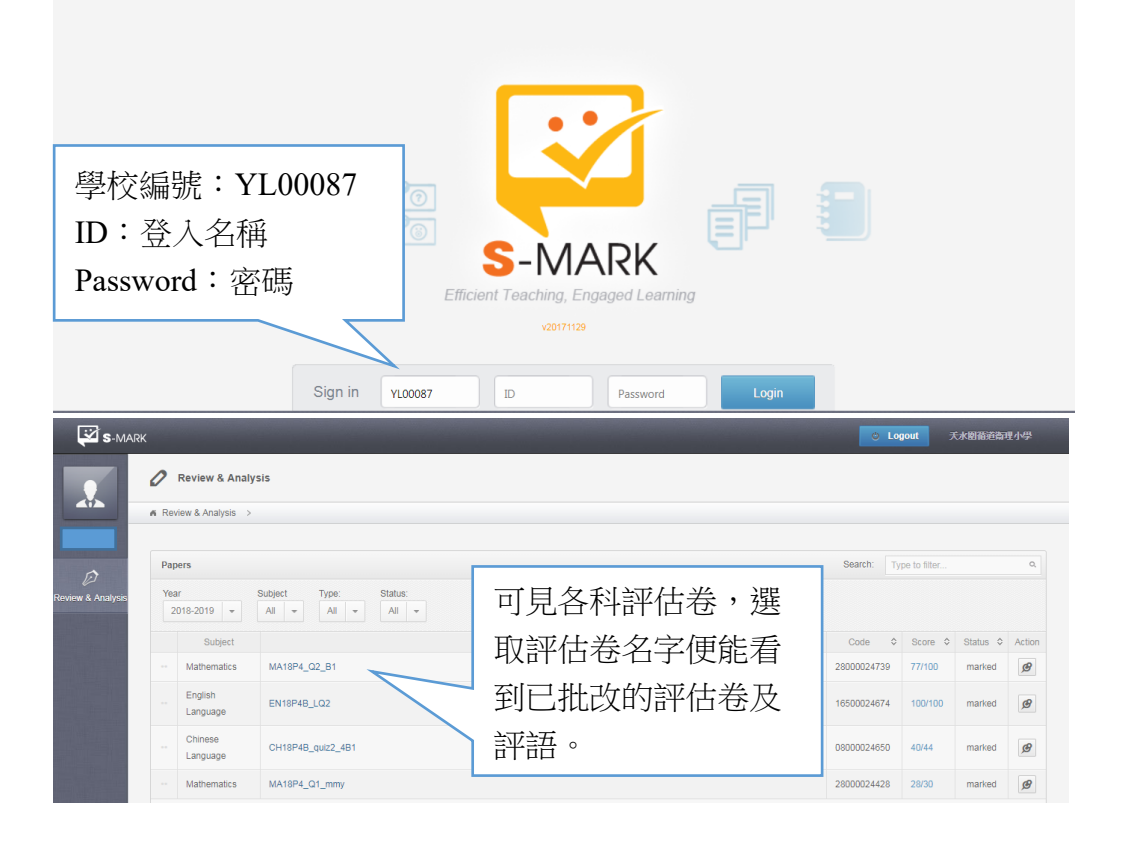

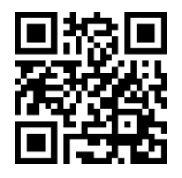

## 8.2 VLE 虛擬學習環境 Virtual Learning Environment

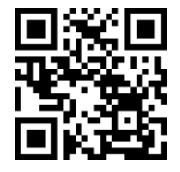

(https://hkedcity.instructure.com)

#### · KedCity

會員登入 Member Sign In

<u> 教城主頁 HKEdCity</u> > 會員登入 Member Sign In

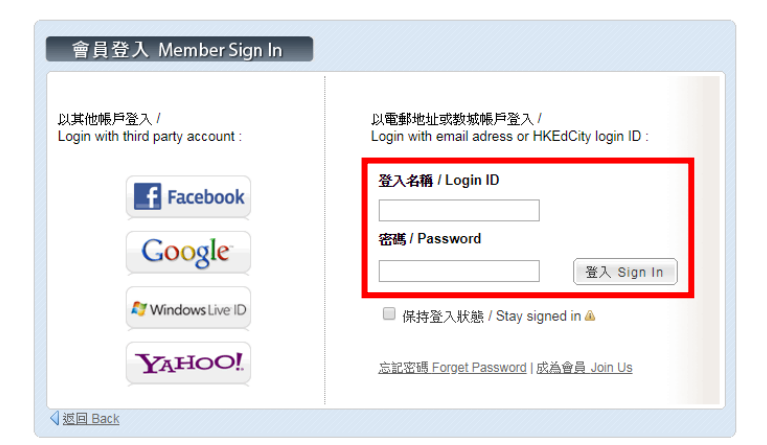

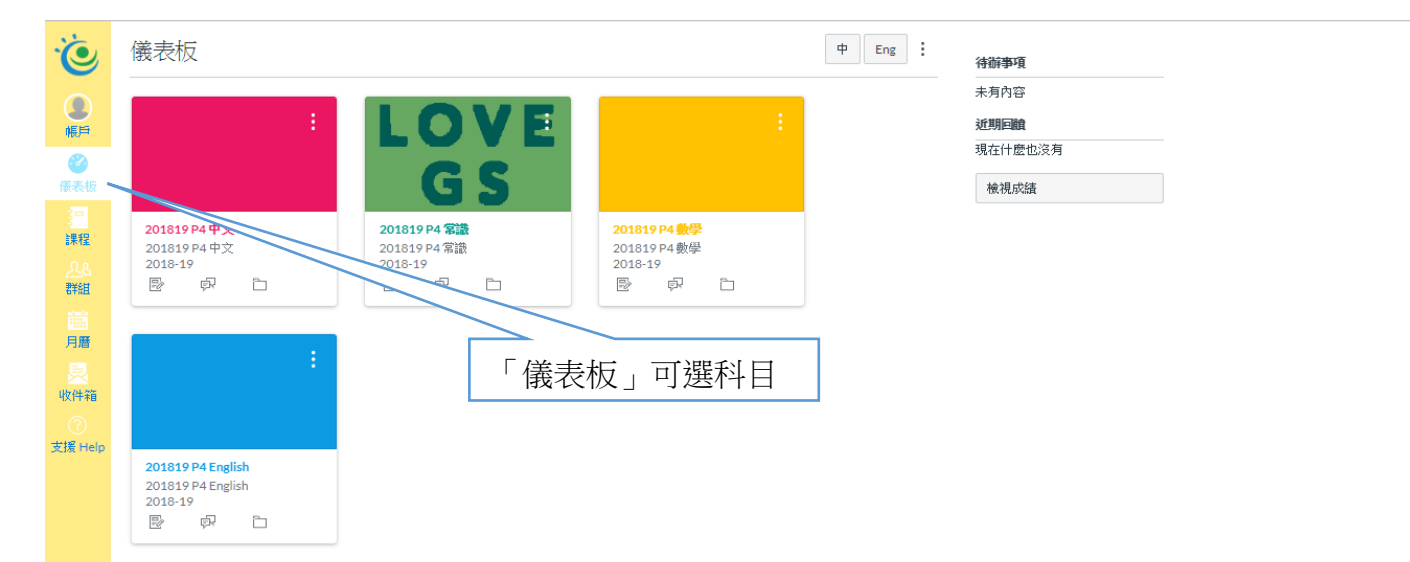

Ó 帳戶 儀表板 课程 群組 月曆 收件箱

支援 Help

| 首頁                           | - 001.夺地统册界                           | 完成—假酒日 | <b>İ 檢視課程行事曆</b> |  |  |
|------------------------------|---------------------------------------|--------|------------------|--|--|
| 1117                         |                                       |        | 待辦事項             |  |  |
| 成績                           | 世界地图_png                              |        | 未有內容<br>課程群組     |  |  |
| 文檔                           |                                       |        | 489              |  |  |
| 教學大綱<br>測驗<br>單元<br>會議<br>協作 | ★ A02-活得健康                            | 近期回避   |                  |  |  |
|                              | 長者問題     設計                           |        | 現在什麼也沒有          |  |  |
|                              | 反轉_循環発統<br>2018年11月16日   10 pts       | Θ      |                  |  |  |
|                              | <b>反轉_神經余統</b><br>2018年11月23日   9 pts | Θ      | 在科目內會看到不同        |  |  |
|                              | <b>反轉_送尿系統</b><br>8 pts               |        | 6學習任務,再選取        |  |  |
|                              | 88 反轉 肌肉與骨骼<br>7 pts                  |        | 不同任務。            |  |  |
|                              | 33 <b>反轉 ,肖化杂統</b><br>9 pts           |        |                  |  |  |
|                              | ☞ 聖誕假期功課                              |        |                  |  |  |

## 8.3 Rainbow One 電子教學平台

(https://www.rainbowone.hk)

- 1. 下載及安裝 RO
- 2. 用學生戶口登入

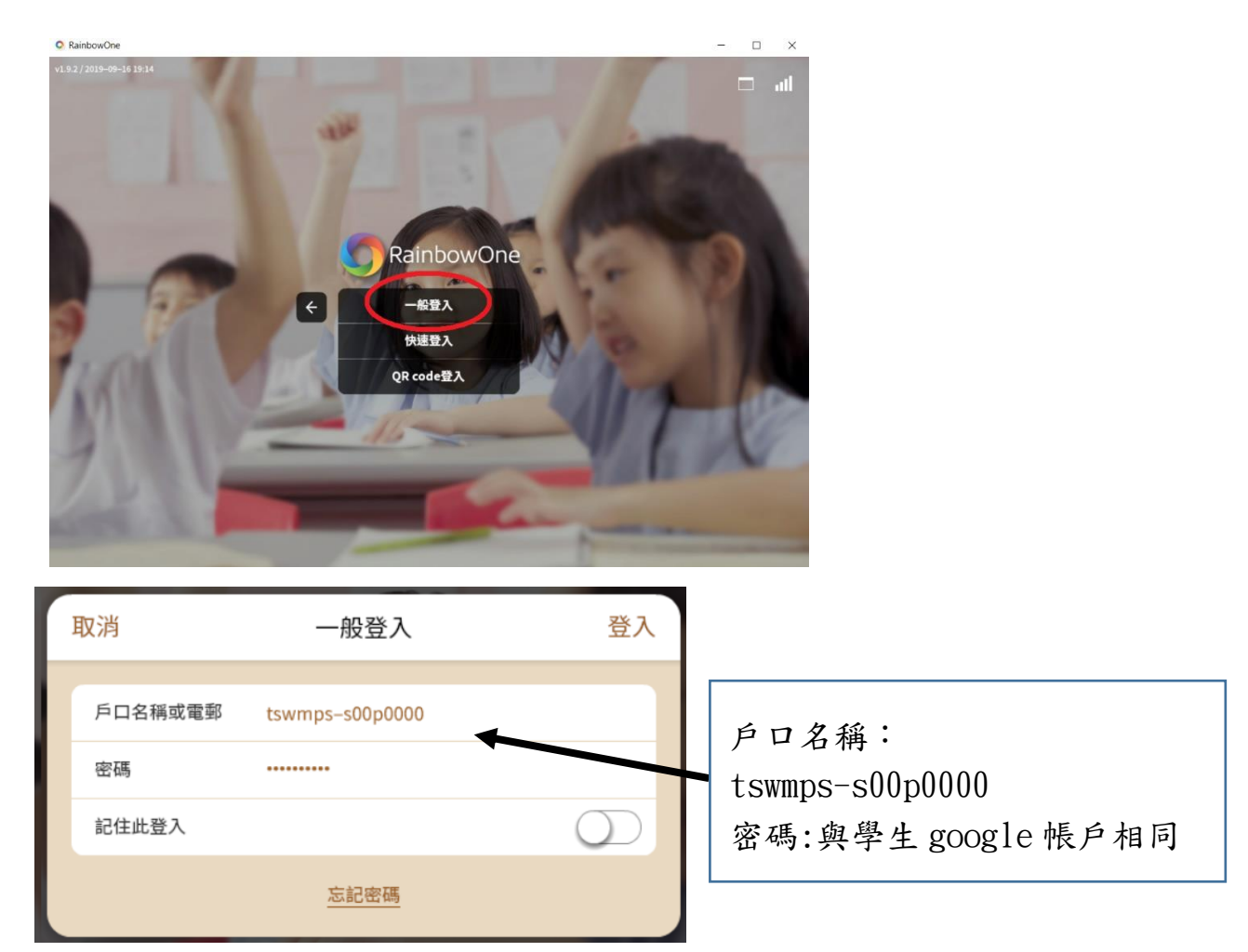

3. 按「我的書架」

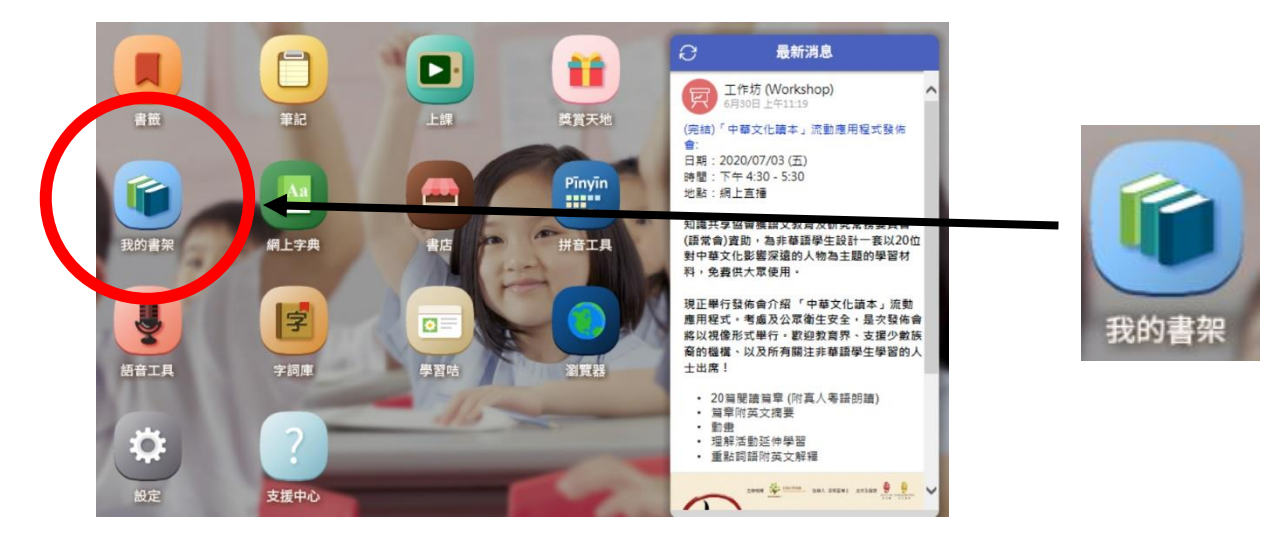

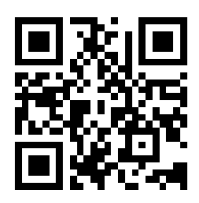

### 4. 按「功課/測考」→「進行中」,然後按日期選取功課

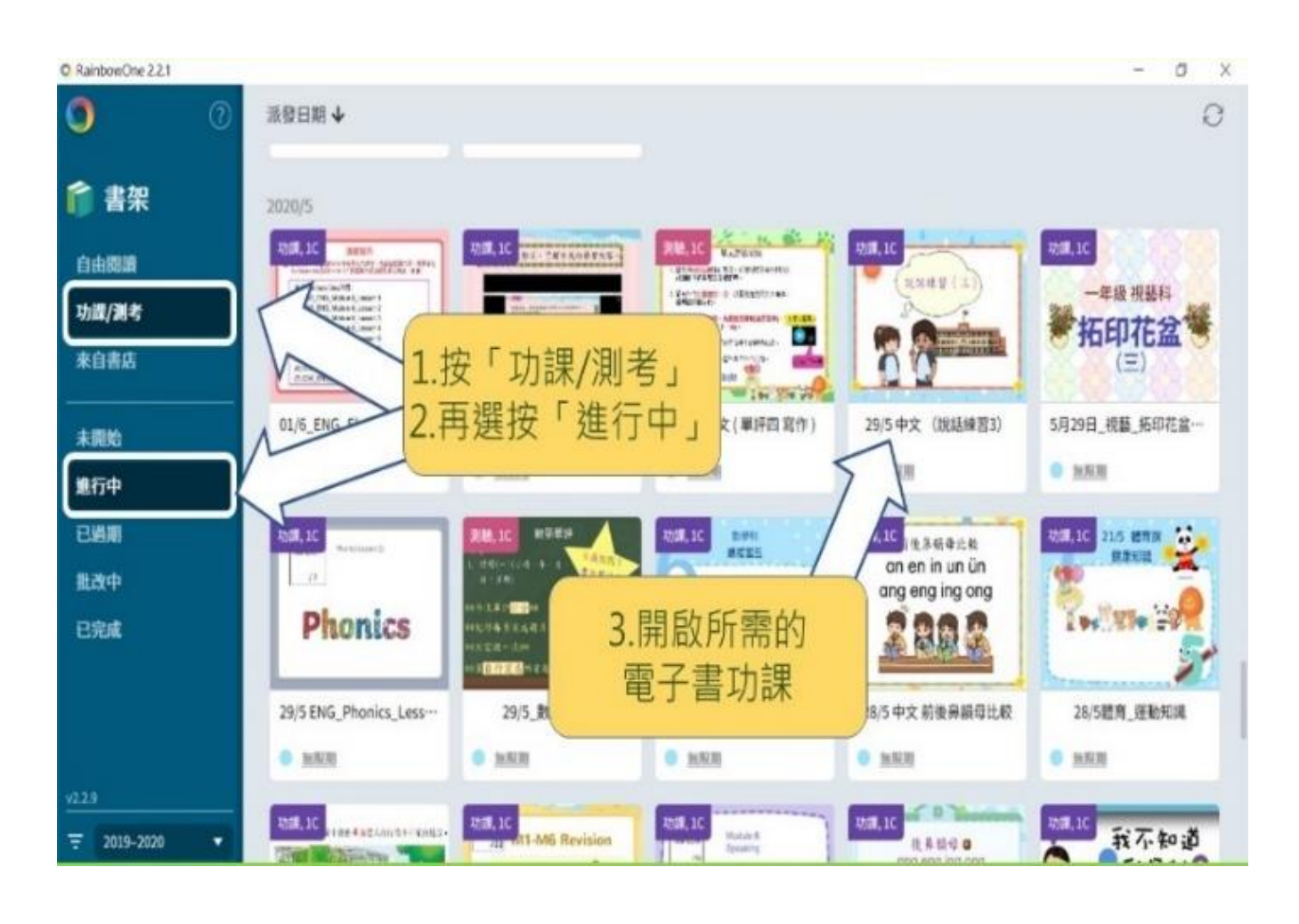

# **RO 溫馨小提示** 上傳多媒體功課(錄音、拍片或拍照)需要一點運作時 間,完成上傳後請<u>稍等 1-2 分鐘後才關閉</u>電子書,以免 功課未能成功提交。